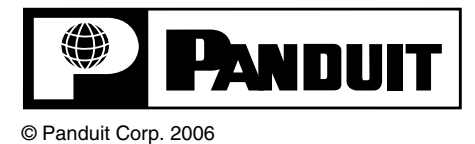

**CP-871** 

# **OPERATION MANUAL**

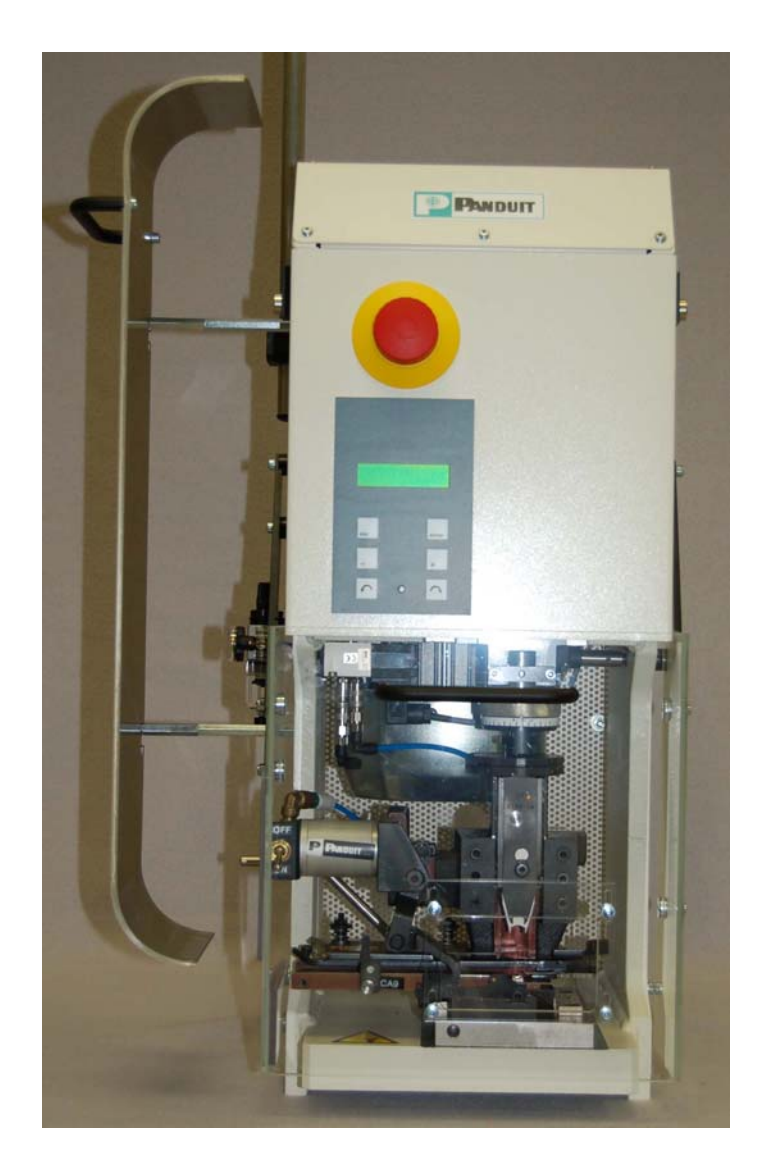

Website: www.panduit.com E-mail: cs@panduit.com

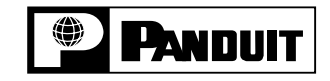

Technical Support: 888-506-5400, ext. 3255 Fax: (630) 759-7532

# TABLE OF CONTENTS

| Α.       | SAFETY REGULATIONS ENGLISH4       |
|----------|-----------------------------------|
| A1.      | Symbols4                          |
| A2.      | Product description4              |
| A3.      | Responsibilities4                 |
| A4.      | Personal qualifications4          |
| A5.      | Danger areas4                     |
| A6.      | Safety requirements4              |
| 1.       | ABOUT THIS OPERATOR MANUAL        |
| 1.1.     | Important Information5            |
| 1.1.1.   | Manufacturer and Contact Address5 |
| 1.1.2.   | Target Market5                    |
| 1.1.3.   | Obligation to Read5               |
| 1.1.4.   | Validity5                         |
| 1.1.5.   | Contents and Purpose5             |
| 1.1.6.   | Location5                         |
| 1.1.7.   | Symbols6                          |
| 1.1.7.1. | Security Tags                     |
| 1.1.7.2. | Security Tag6                     |
| 1.2.     | Product Description               |
| 1.2.1.   | Tag7                              |
| 1.2.2.   | Application7                      |
| 1.2.3.   | Application Limits7               |
| 1.2.4.   | Conformance                       |
| 1.2.5.   | Danger Areas                      |

#### **CP-871 OPERATION MANUAL**

| 1.2.6.   | Technical Data               | 8  |
|----------|------------------------------|----|
| 2.       | OPERATING ELEMENTS           | 9  |
| 2.1.     | Main Switch                  | 9  |
| 2.2.     | Control Panel                | 9  |
| 2.2.1.   | Display                      | 9  |
| 2.2.2.   | Keyboard                     | 10 |
| 2.3.     | Monitors, Menus              | 10 |
| 3.       | OPERATION                    | 11 |
| 3.1.     | Production                   | 11 |
| 3.1.1.   | Display                      | 11 |
| 3.1.2.   | Activate Cycle               | 11 |
| 3.1.3.   | Settings                     | 12 |
| 3.1.4.   | Menu Counters                | 12 |
| 3.1.4.1. | Reset Counter                |    |
| 3.1.4.2. | Programming Batch            | 13 |
| 3.1.4.3. | Total Counter                | 13 |
| 3.1.5.   | Functions                    | 14 |
| 3.1.5.1. | Crimp Speed                  |    |
| 3.1.5.2. | Crimp Force                  |    |
| 3.1.5.3. | Pneumatic Valve (Option)     | 15 |
| 3.1.5.4. | Split Cycle                  |    |
| 4.       | TOOL REPLACEMENT             | 17 |
| 4.1.     | Roller Carrier               | 17 |
| 4.2.     | Contact guide plate          | 18 |
| 4.3.     | Applicator Assembly          | 19 |
| 4.4.     | Setting the Crimp Height     | 20 |
| 5.       | CRIMP FORCE MONITORING ACO05 | 21 |
| 6.       | ERROR MESSAGES               | 21 |

| 7.     | MAINTENANCE                            |
|--------|----------------------------------------|
| 7.1.   | Daily Maintenance22                    |
| 7.1.1. | Cleaning Processing Room               |
| 7.2.   | Lubrication                            |
| 7.3.   | Machine Preparation                    |
| 7.4.   | Slide24                                |
| 7.5.   | Tool Base Plate                        |
| 8.     | SETTINGS                               |
| 8.1.   | Setting Crimping Height at 135.788mm25 |
| 9.     | REPAIRS                                |
| 9.1.   | Replace Main Fuse                      |
| 10.    | APPENDIX                               |
| 10.1.  | EU-Safety Data Sheet KLÜBER27          |

# A. SAFETY REGULATIONS ENGLISH

A1. Symbols

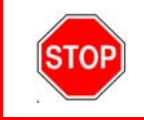

#### Please follow exactly the work and processes marked with this pictogram. Failure to do so may result in death or severe injury.

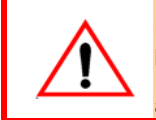

Please follow exactly the work and processes marked with this pictogram. Failure to do so may lead to minor injuries and to damage to the machine.

# A2. Product description

The *PANDUIT* CP-871 is a crimping machine for the processing of all terminal, disconnect and butt splice crimping contacts up to a cross section of 6mm2 (AWG10). The CA-800EZ and CA9 applicators can be fit in. The operator interface consists of membrane keypad and a display. Functions such as speed control, split cycle, pneumatic valve control, and various counter functions are selectable over the interface.

The CP-871 may only be used as described in the enclosed operating manual. Any deviation of the operation mode, additions and extensions must first be discussed with Panduit.

# A3. Responsibilities

The machine operator is responsible for ensuring that every employee who uses the *PANDUIT* CP-871 has received training in accordance with these operating instructions (initial operation, operation, maintenance). The training of the operating personnel must include the following:

- Purpose of the machine (see section A2 Product description).
- Danger areas (see section A4 Personal qualifications).
- Safety instructions (see Default A6 Safety requirements).
- Operating the machine in accordance with these operating instructions.

## A4. Personal qualifications

To ensure that all instructions are understood, training must take place in the language of the operating personnel. This means that the following personnel qualifications are required:

| Assembly, initial operation, instruction | Technical specialist staff who have a<br>good command of English and/or<br>German as well as of the language of<br>the operating personnel. |
|------------------------------------------|----------------------------------------------------------------------------------------------------|
| Operation                                | Trained staff in accordance with A3 Responsibilities.                                                                                       |
| Maintenance,<br>service                  | Technical specialist staff who have a good command of English or German.                                                                    |

### A5.

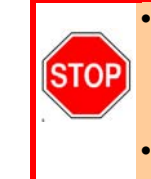

#### Danger areas

- The whole area of the processing space underneath the Plexiglas cover
- Danger due to the Crimp process of the applicator
- Danger from Crimp stroke
- The entire interior area of the machine and the metal casing:
  - Danger from electrical current
  - Danger from mechanical moving parts

#### A6. Safety requirements

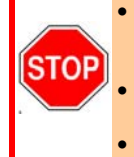

This machine has been designed in accordance with the European Standard EN294.

- The machine must only be operated in rooms that are dry and free from dust. Never operate the machine without its protective covers.
- Never work on the machine without wearing eye protection.
- Disconnect the machine from the electrical and/or compressed air supply before carrying out any maintenance work.
- Never operate the machine with the mains earth disconnected.
- Do not make any modifications to the machine and only utilise it for its intended purpose according to Paragraph A2 Product description. Other applications are only permitted with the written approval of the manufacturer. The manufacturer will accept no liability for damage resulting from the disregard of this regulation.
- Never operate the machine without first having read through and understood all instructions.
- Repair work may only be carried out by authorised persons who have been specially trained for this work.
- Ensure if you work on the machine that long hair is not worn loose, and do not wear loose clothing or ornaments that could become caught in the moving parts of the machine.
- Only use the lubricant that was delivered with this machine according to these operating instructions.

# 1. ABOUT THIS OPERATOR MANUAL

Thank you for trusting the *PANDUIT* Technology.

With the *PANDUIT* CP-871, you have acquired a semi-automatic crimping machine for the processing of all terminal, disconnect and butt splice crimping contacts up to a diameter of 6mm<sup>2</sup> (AWG 10).

# 1.1. Important Information

#### 1.1.1. Manufacturer and Contact Address

See Cover Page

#### 1.1.2. Target Market

Technical Specialists (Team Leader, fitter) See Chapter A4 Personal qualifications on Page 4

### 1.1.3. Obligation to Read

As operator and user one is obliged to read and understand this Reference Manual before the initial operation, especially the chapter on safety regulations. Your safety is at stake! Should there be any questions or lack of clarity, please contact your local Panduit representative.

#### 1.1.4. Validity

This User Manual is valid for the PANDUIT CP-871 only.

#### 1.1.5. Contents and Purpose

This Reference Manual contains all relevant information regarding the assembly, function, commissioning and operation of the CP-871.

This Reference Manual is part of the client documentation and void without the Operating Manual and the Maintenance Manual.

#### 1.1.6. Location

This Reference Manual must be available to the team leader / fitter at the working place.

## 1.1.7. Symbols

## 1.1.7.1.Security Tags

Please read the following security advice with the tagged warnings thoroughly to avoid possible injuries or material damage.

| STOP DANGER / GEFAHR STOP                                                                             |
|----------------------------------------------------------------------------------------------------|
| This symbol warns of immediate danger that could lead to severe injuries or death.                    |
|                                                                                                    |
| This symbol warns of a possibly dangerous situation that could lead to serious injury or              |
| death.                                                                                                |
| This symbol warps of a possibly dangerous situation that could lead to injury or material             |
| damage.                                                                                               |
| Notice / Hinweis                                                                                      |
| This symbol points to important information with regards to usage. Disregard can lead to malfunction. |

# 1.1.7.2. Security Tag

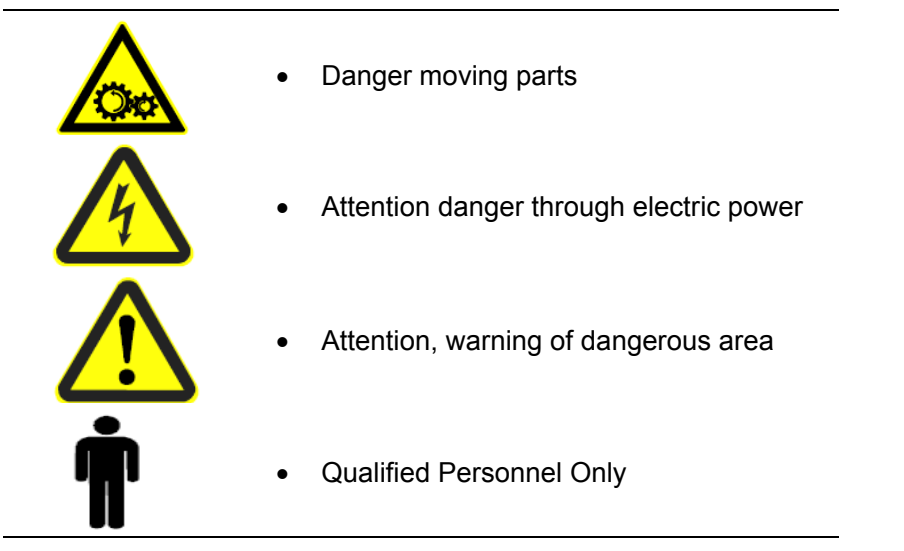

## 1.2. Product Description

### 1.2.1. Tag

The nameplate is situated on the left side of press and contains the following information:

Model: CP-871

Voltage information:

110 VAC bis 230 VAC 50/60 Hz T10A T 6A 255 VA

CE

### 1.2.2. Application

The *PANDUIT* CP-871 may only be used for processing crimping contacts and cables, i.e. to activate the applicators.

### 1.2.3. Application Limits

| Enviromental Temperature:          | +5°C to +40°C              |
|------------------------------------|----------------------------|
| Storage and Transport Temperature: | -25°C to +55°C             |
| Relative humidity:                 | 90% on 20°C<br>50% on 40°C |

### 1.2.4. Conformance

The CP-871 conforms entirely with the CE and EMV guidelines (mechanic and electric security, electromagnetic tolerance.)

## 1.2.5. Danger Areas

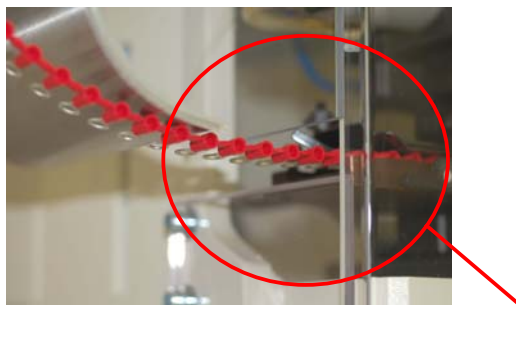

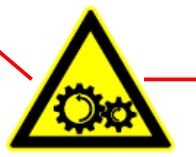

Danger through moving parts in the working area

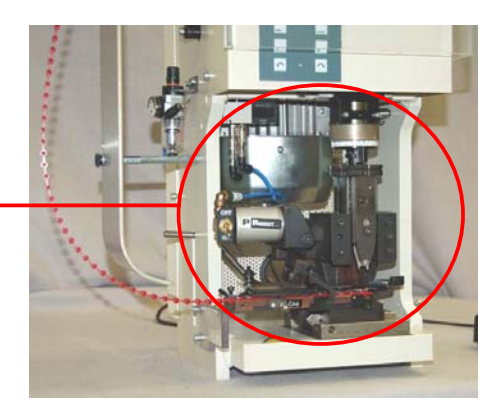

### 1.2.6. Technical Data

| Force                       | 3.7 Tons / (33 kN)                                                                                                    |
|-----------------------------|----------------------------------------------------------------------------------------------------|
| Power                       | (0.75 KW)                                                                                                    |
| Cross Section Range         | Up to approx. AWG 10 / (6mm <sup>2</sup> ). Material thickness up to .039 in. / (1mm) length of the crimping zone, up to .315 in. / (8mm) |
| Stroke                      | 1.57 in. / (40 mm); Optional 1.18 in. / (30 mm)                                                                                           |
| Shut Height                 | 5.345 in. / (135.788 mm)                                                                                                    |
| Height Adjustment Range     | ± .0098 in. / (0.25 mm), in increments                                                                                                    |
| Cycle Time                  | Adjustable from 350ms to 1 s                                                                                                    |
| Press Activation            | Foot Pedal                                                                                                    |
| Noise Level                 | < 70 dB (A)                                                                                                    |
| Power Connector             | 115 VAC bis 230 VAC                                                                                                    |
| Net Frequency               | 50/60 Hz                                                                                                    |
| Capacity                    | 255 VA                                                                                                    |
| Dimensions [mm] (W x H x D) | 13" x 30" x 16" / (320 x 750 x 400 mm)                                                                                                    |
| Weight                      | 176 lbs. / (80 kg)                                                                                                    |
| Dimensions in () are metric |                                                                                                    |

# 2. OPERATING ELEMENTS

# 2.1. Main Switch

The CP-871 has no main switch. The power supply is cut off by removing the power cord from the machine or by using the emergency stop button.

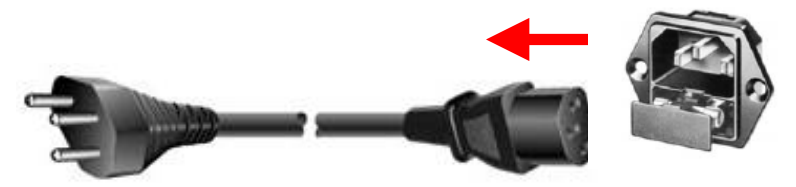

Picture 2.1: Main Switch

# 2.2. Control Panel

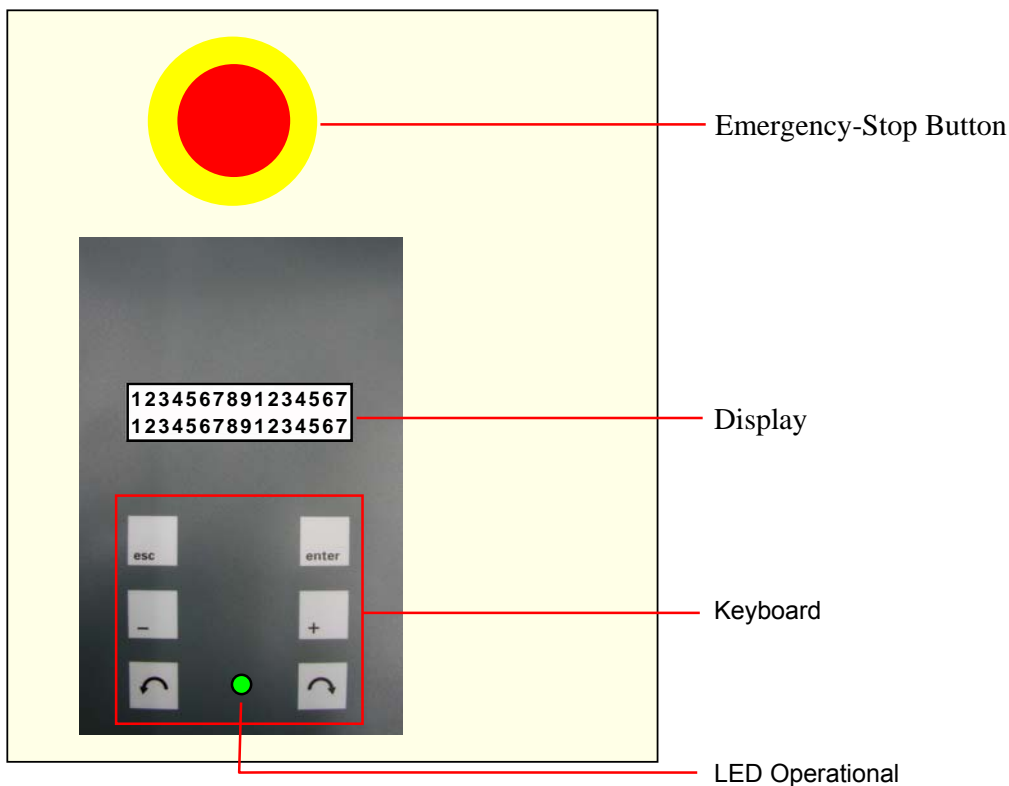

Picture 2.2: Control Panel with Keyboard

2.2.1. Display

| 1234567891234567 |
|------------------|
| 1234567891234567 |

Picture 2.3: Display

#### 2.2.2. Keyboard

| esc   | Escape Key:<br>Leave the entry mask or the menus                                                             | 6 | Creeping Speed Key –Left:<br>Moves the machine with reduced<br>speed against the machining<br>direction            |
|-------|----------------------------------------------------------------------------------------------------|---|----------------------------------------------------------------------------------------------------|
| enter | Enter Key:<br>Activate the entry mask or confirm<br>the entry                                                | C | <b>Creeping Speed Key – Right:</b><br>Moves the machine with reduced<br>speed in the machining direction           |
| -     | Minus Key:<br>Minimize the value in a input field or<br>scroll in the selection menu or in the<br>sub-menus. | • | <b>Operational LED:</b><br>The LED indicates that the machine<br>is in the upper dead center and<br>ready for use. |
| +     | Plus Key:<br>Increase value in the input field or<br>or scroll in the selection menu or in<br>the sub-menus. |   |                                                                                                    |

# 2.3. Monitors, Menus

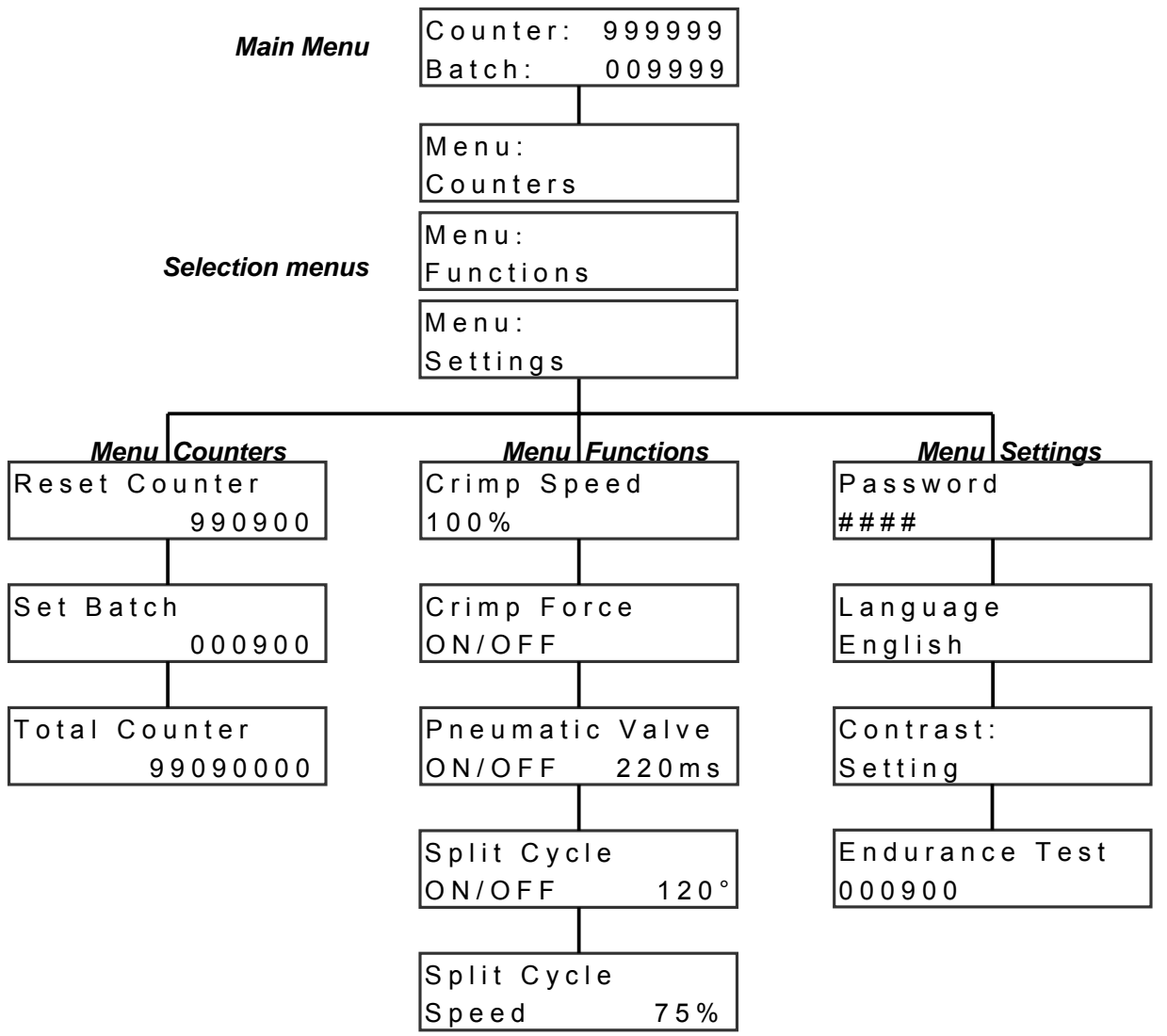

# 3. OPERATION

The user's task is as follows:

- Installing the tools
- Installing and setting the contact roller/retooling the contact guide plate
- Programming the counter functions and settings
- Producing cable

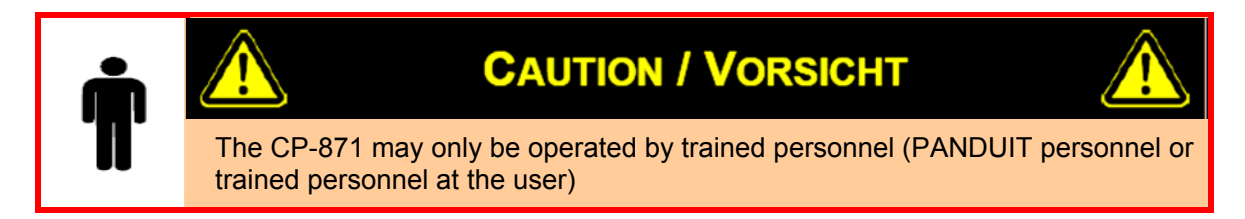

## 3.1. Production

Start the CP-871 by plugging the power cable and/or unlocking the emergency-stop button.

#### 3.1.1. Display

Entries may always be made once the prompt in the display flashes.

### 3.1.2. Activate Cycle

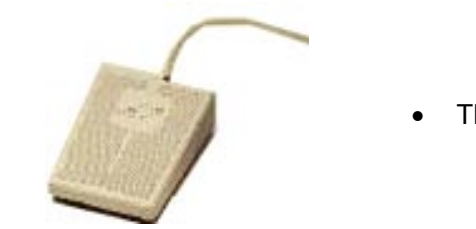

• The machine gets started with the foot pedal

## 3.1.3. Settings

Set the menu language

| Counter: 999999<br>Batch: 009999     | Main Menu                                                                                                    |
|--------------------------------------|----------------------------------------------------------------------------------------------------|
| Menu:<br>Counters                    | enter, Selection menu "Counters"                                                                                                    |
| Menu:<br>Settings                    | • With 2 x + change to "Settings" in the menu                                                                                                    |
| Password<br>####<br>Password<br>0### | <ul> <li>With energiese log into the sub-menu password</li> <li>enter, Password entry is activated (the first figure flashes) <i>Password 0200.</i></li> <li>Change the numerical value + or Once the wanted value is reached, confirm enter. (the second figure flashes).</li> <li>Repeat the procedure until all four figures have been entered</li> </ul> |
| Language<br>English                  | <ul> <li>+ , Sub-Menu language setting (if the password was incorrectly entered the sub-menu cannot be accessed.</li> <li>enter, Function Language setting gets activated.</li> <li>With + or - choose the language (German, English, French, Italian, Spanish)</li> <li>enter, Confirm language.</li> </ul>                                                 |
| Counter: 999999<br>Batch: 009999     | • 2 x 🔤 , back to main menu.                                                                                                    |

## 3.1.4. Menu Counters

| Counter: 999999<br>Batch: 009999 | • | Main menu                             |
|----------------------------------|---|---------------------------------------|
| Menu:<br>Counters                | • | enter , Selection menu "Counters"     |
| Reset Counter<br>990900          | • | With enter change to menu "Counters". |

#### 3.1.4.1. Reset Counter

| Reset Counter<br>990900          | • | enter , Activate "Reset Counter" (figures flash).                           |
|----------------------------------|---|-----------------------------------------------------------------------------|
| Reset Counter<br>000000          | • | enter , Reset Counter                                                       |
| Counter: 999999<br>Batch: 009999 | • | 2 x 🖦, back to the main menu or directly to the submenu "Set Batch" with +. |

# 3.1.4.2. Programming Batch

| Set Batch<br>000900                | <ul> <li>+, Submenu "Set Batch".</li> <li>Activate function "Set Batch".</li> </ul>                                                         |
|------------------------------------|----------------------------------------------------------------------------------------------------|
| Set Batch<br>002500                | <ul> <li>With + or - Enter Batch.</li> <li>enter , Confirm entry.</li> </ul>                                                                |
| Counter: 999999<br>Batch: 009999   | <ul> <li>2 x sec, back to main menu or directly to<br/>sub-menu "Total Counter" with +</li> </ul>                                           |
|                                    | Once the Batch is reached "Batch                                                                                                    |
| Counter: 999999<br>Batch Processed | Processed" will appear. By pressing enter the new Batch is activated. To deactivate the Batch function, programm a Batch value of "000000". |

### 3.1.4.3. Total Counter

| Total Counter<br>99090000         | • | 2 x + , sub-menu "Total Counter"<br>(Information) |
|-----------------------------------|---|---------------------------------------------------|
| Counter: 9999999<br>Batch: 009999 | • | 2 x •••• , back to main menu. With - into         |
|                                   |   | sub-menu "Reset Counter".                         |

#### 3.1.5. Functions

| Counter: 999999<br>Batch: 009999 | Main Menu                          |
|----------------------------------|------------------------------------|
| Menu:<br>Counters                | enter, Selection menu "Counters"   |
| Menu:<br>Functions               | With + go to menu "Functions"      |
| Crimp Speed<br>100%              | • With go to sub-menu "Functions". |

## 3.1.5.1. Crimp Speed

| Crimp Speed<br>100%               | • | enter, "Crimp Speed" function is activated (figures are flashing).                                                          |
|-----------------------------------|---|----------------------------------------------------------------------------------------------------|
| Crimp Speed<br>080%               | • | With + and - one can adjust the<br>pressing speed in percentage.<br>100% ⇔max. speed ⇔ ca. 350ms<br>5% ⇔min .speed ⇔ ca. 1s |
| Counter: 9999999<br>Batch: 009999 | • | 2 x see, back to main menu or with + direct<br>into the sub-menu "Crimp Force" (Crimp<br>Force monitoring).                 |

## 3.1.5.2. Crimp Force

This feature does not function with *PANDUIT* product and is not supported by *PANDUIT*.

## 3.1.5.3. Pneumatic Valve (Option)

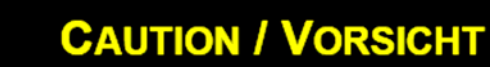

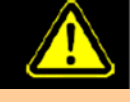

A badly set feeder timing may damage the machine. Always install pneumatic tools without contact material, until the feeder timing is properly set.

|                                   | 2 x + , sub-menu "Pneumatic Valve".                                                                                                   |           |
|-----------------------------------|----------------------------------------------------------------------------------------------------|-----------|
|                                   | With enter, "Pneumatic Valve" function is                                                                                             |           |
|                                   | activated (figures are flashing).                                                                                                    |           |
| Pneumatic Valve                   | With + and - activation of the "Pneumation                                                                                            | С         |
| ON 220ms                          | Valve" function and by pressing the enter key timing of the valve can be programmed.                                                  |           |
|                                   | The length of time the valve is engaged is permanently programmed and can not be changed.                                             |           |
| Counter: 9999999<br>Batch: 009999 | 2 x 🔜 , back to the main menu or with + g<br>directly into the sub-menu "Split Cycle".                                                | 0         |
|                                   | Connect the compressed air on the pressure<br>gauge.<br>Assemble the tool according to Chapter 4.3<br>Applicator Assembly on page 19. |           |
|                                   | Connect both pneumatic attachments at the valve                                                                                       |           |
|                                   | Switch on the air pressure unit using the mair<br>switch at the pressure gauge.<br>Set gage at 6 bar processing pressure              | <u></u> ו |

# 3.1.5.4. Split Cycle

| Split Cycle<br>OFF<br>Split Cycle<br>ON 120° | <ul> <li>3 x + , sub-menu "Split Cycle".</li> <li>"Split Cycle" function is activated (figures are flashing).</li> <li>With + and - the "Split Cycle" function can be activated and by press the enter key, the breakpoint can be programmed.</li> </ul> |
|----------------------------------------------|----------------------------------------------------------------------------------------------------|
| Upper<br>dead<br>center Break<br>point       | <ul> <li>The "Split Cycle" is used mainly for end<br/>sleeve contacts, to centre the contact in the<br/>crimping stamp and to ensure easier<br/>handling for the operator.</li> </ul>                                                                    |
| Split Cycle<br>Speed 75%                     | <ul> <li>Change to the sub-menu "Split Cycle Speed"<br/>with +</li> <li></li></ul>                                                                                                    |
| Split Cycle<br>Speed 45%                     | <ul> <li>With + and - the pressing speed can be adjusted in percent. The speed is programmed from the upper dead center to the breakpoint.</li> <li>100% ⇔ max. Speed.</li> <li>5% ⇔ min. Speed.</li> <li>accept entry.</li> </ul>                       |
| Counter: 9999999<br>Batch: 009999            | <ul> <li>2 x ••• , back to the main menu or with – back into the previous menu.</li> <li>Press the ••• key to initialise the machine (min. 3s)</li> </ul>                                                                                                |

# 4. TOOL REPLACEMENT

# 4.1. Roller Carrier

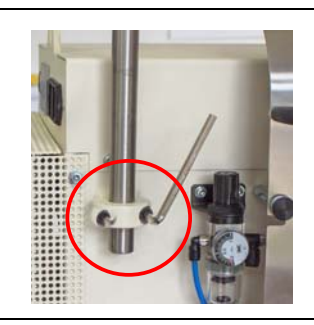

• Loosen both inner hexagon bolts of the pipe clamp on the left side of the machine.

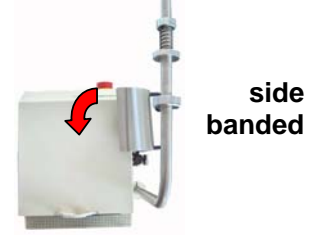

• Turn the roller carrier 90° to the right for side banded contacts.

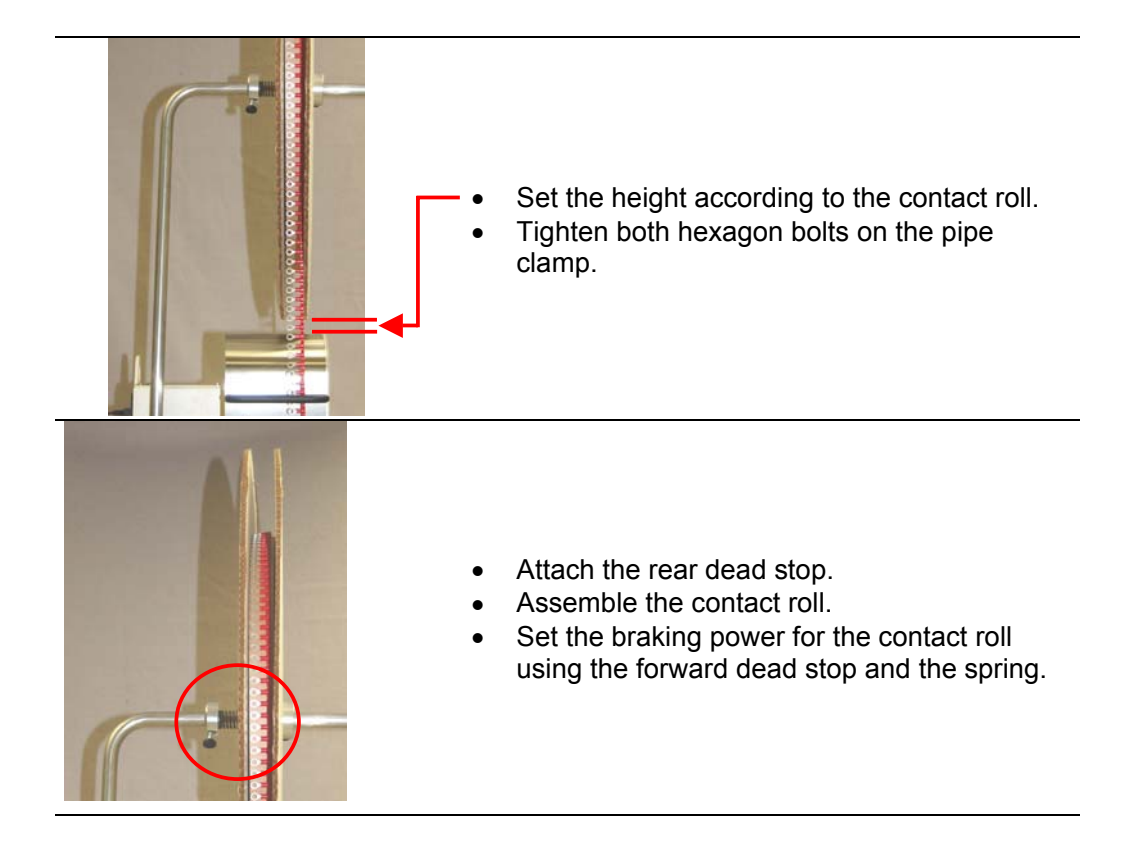

# 4.2. Contact guide plate

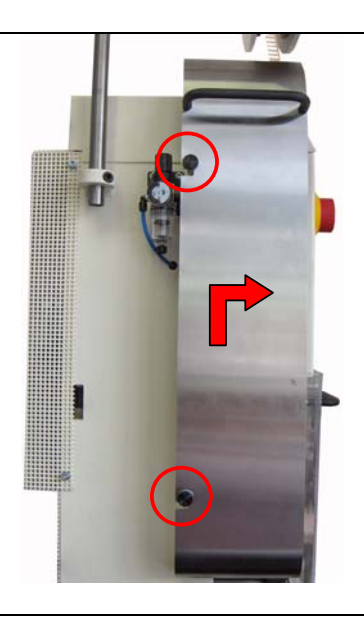

- Loosen both of the knurled screws and lift the sheet plate.
- Pull the sheet plate to the right and then remove it.

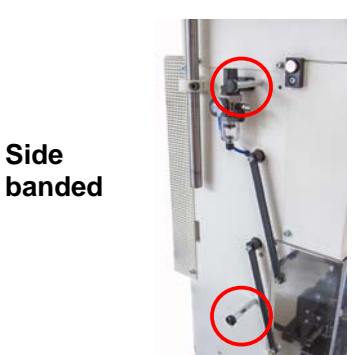

- Assemble the sheet plate onto the distance bolt at the left for side feed applicators.
- Attach the sheet plate using the knurled screws.

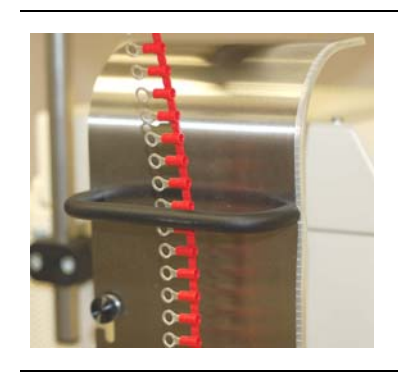

- The contact material must be fed through the black leading bracket
- Feed material into the applicator.

# 4.3. Applicator Assembly

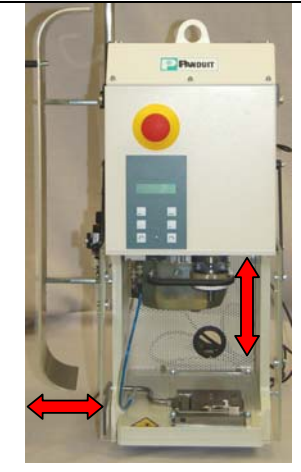

• Open the front guard and remove the contact material.

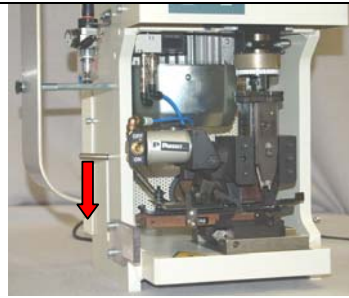

- Move the clamping lever on the left downwards until the clamps are open.
- Assemble / disassemble the tool in the nut and after remove at the bottom from the retaining clamps of the applicator ground plate.
   Where the clamping lever upwards until the clamping fingers clamp the tool in their respective grooves.
   Check that the tool is properly fastened and close the protective cover.
   Set the tool according to the operating guidelines set out by the manufacturer.

# 4.4. Setting the Crimp Height

The crimping height of the CA-800EZ and CA9 applicators can be adjusted within the applicator. Further crimp height adjustments can be made to the press itself.

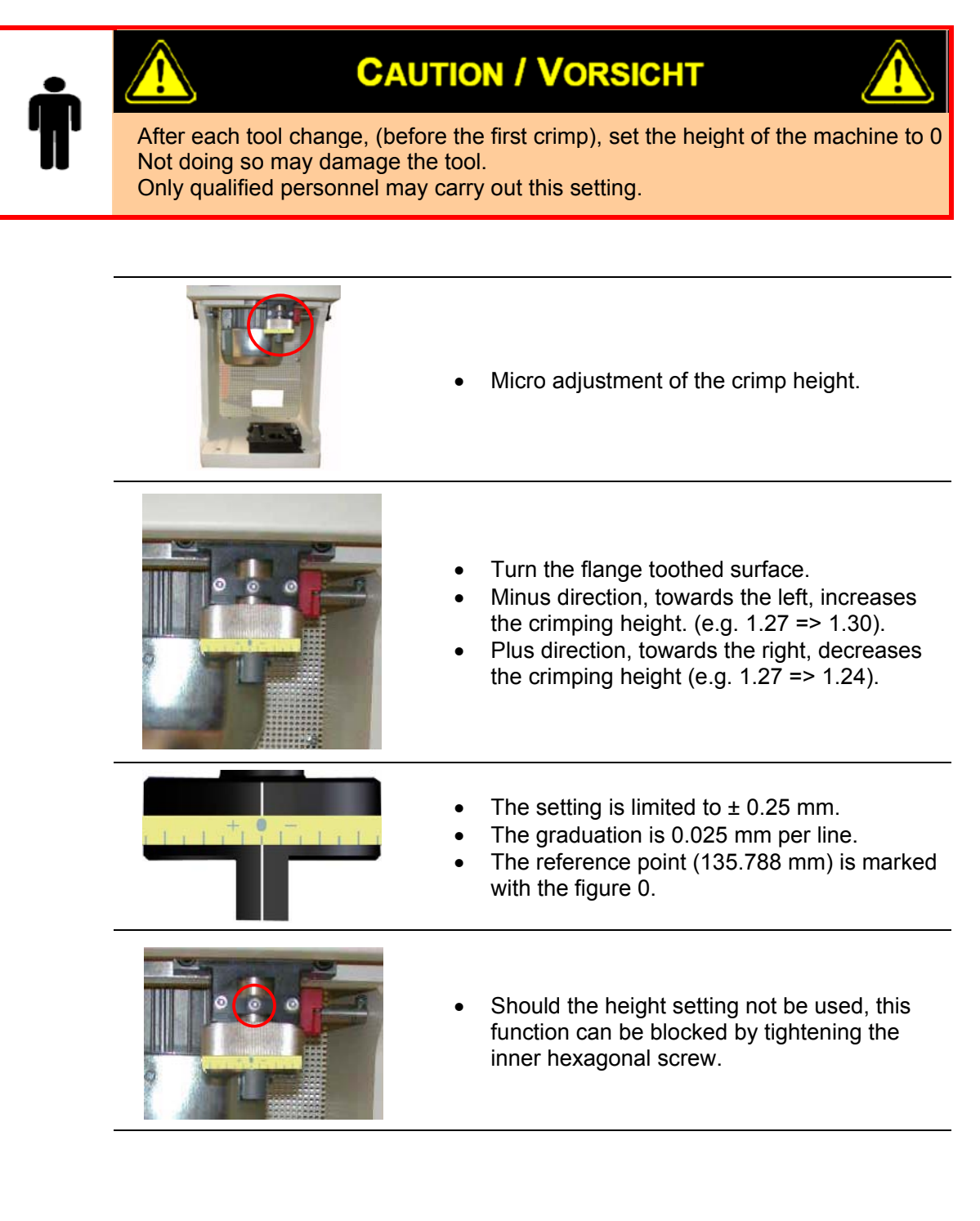

# 5. CRIMP FORCE MONITORING ACO05

This feature does not function with *PANDUIT* product and is not supported by *PANDUIT*.

# 6. ERROR MESSAGES

| Fault                               | Acti | Action                                                                                                    |  |
|-------------------------------------|------|----------------------------------------------------------------------------------------------------|--|
| Open Protection Cover               | •    | Connect protection cover to CP-871.                                                                                                    |  |
| <i>Machine not in Home Position</i> | •    | With the help of $f$ or return to<br>Home Position. The green LED glows<br>By activating the $f$ key in the main<br>menu (minimum 3x), the machine returns<br>to the home position. The machine<br>changes the turning direction<br>automatically as soon as it is in contact<br>with a resistor. |  |
| CFM not ready                       | •    | Turn on CFM and check the connection of the cable.<br>Set the CFM to the production menu.                                                                                                    |  |
| No display on the monitor           | •    | Disengage the emergency-off button or plug into power.<br>Check the fuse                                                                                                    |  |

# 7. MAINTENANCE

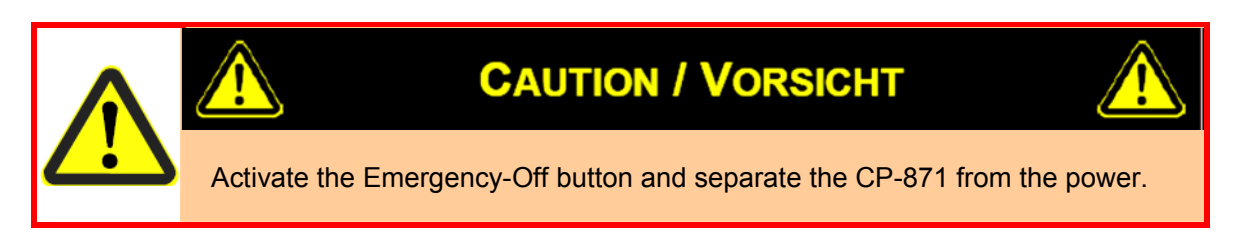

# 7.1. Daily Maintenance

Clean the machine and the operating unit with a brush or a clean cloth

### 7.1.1. Cleaning Processing Room

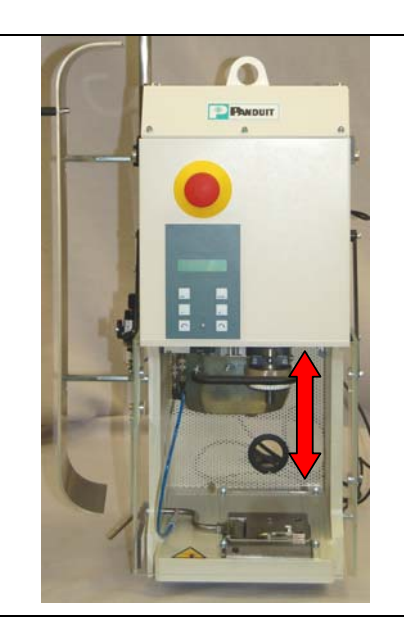

• Open protection cover and disassemble tool.

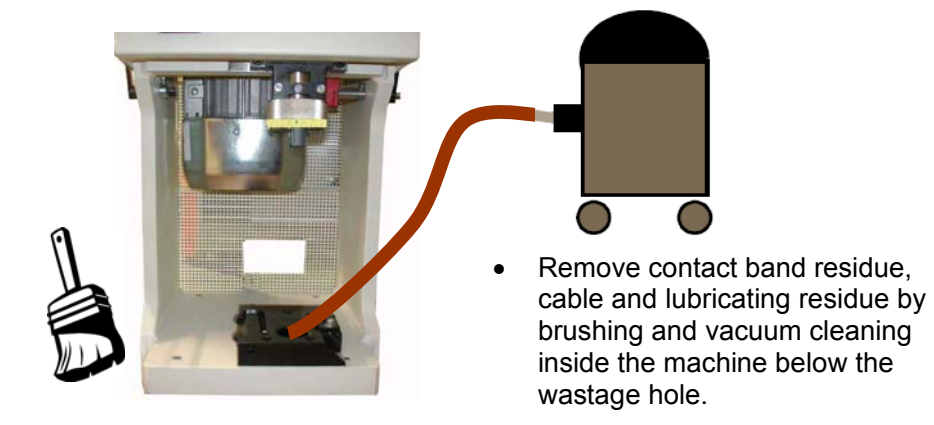

# 7.2. Lubrication

Lubricate the guide and all movable parts on the tool faceplate.

Lubricating interval: Lubricating Grease: at least every 3 months Microlub GBU Y 131 (Will be delivered with the unit)

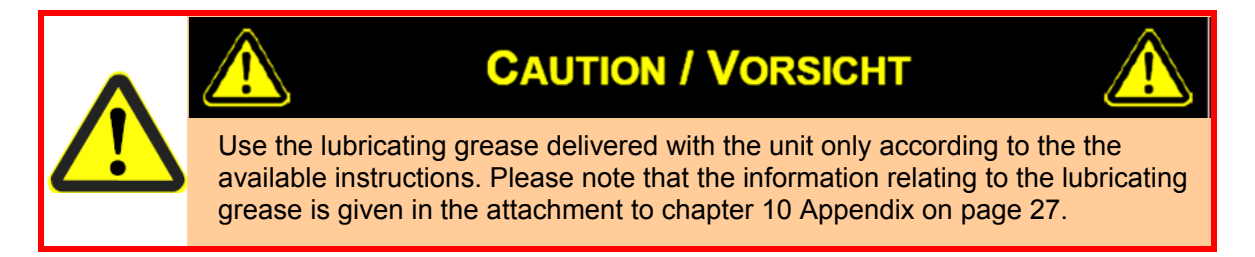

# 7.3. Machine Preparation

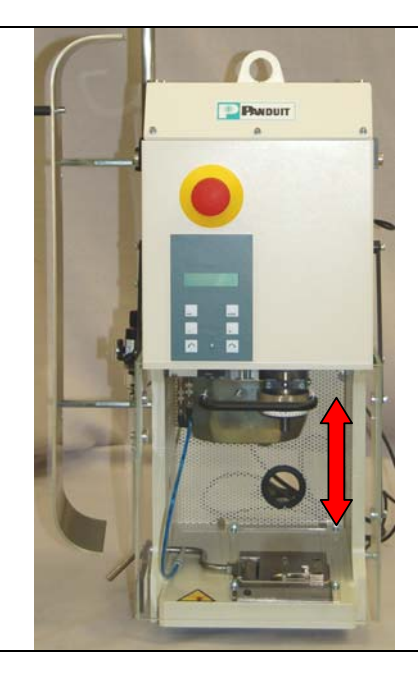

- Open protection cover.
   Disassemble applicator.
- Take machine down to the bottom
  - death centre with or keys
- Open safety cover.
- Activate Emergency-Off button and separate the machine from the power supply system.

# **CAUTION / VORSICHT**

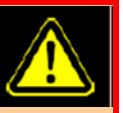

Press the Emergency-Off button and unplug the power supply. Lubricating work may only be carried out by trained personnel (*PANDUIT* personnel or trained personnel at the user)

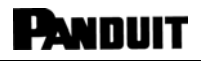

# 7.4. Slide

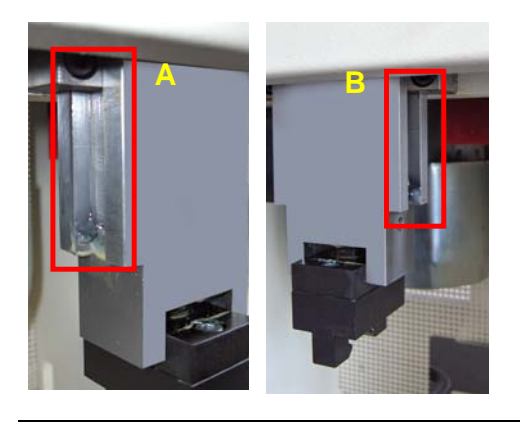

- Open safety cover
- Clean the slide's guides (A / B) with a lint free cloth.
- Lubricate the left guide (A) and the right guide (B) on all three faces.

# 7.5. Tool Base Plate

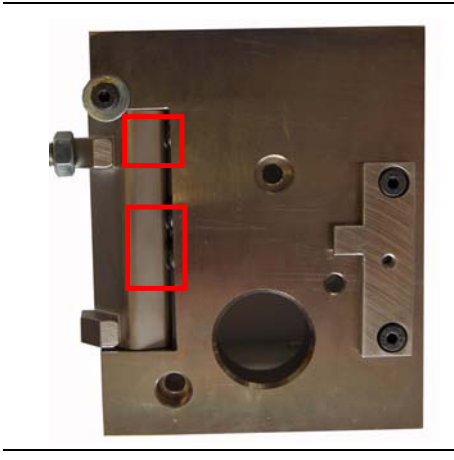

- Clean the clamping claws of the tool base plate with lint free cloth and the delivered brush.
- Lightly lubricate the clamping claws of the three bolts.
- Open and close the clamping claws a few times

- Close safety cover
- Deactivate Emergency-Off button and connect the machine to the power supply system.
- Bring the machine through operate exc key (min. 1x) in the main menu automatically into the upper dead center.

# 8. SETTINGS

# 8.1. Setting Crimping Height at 135.788mm

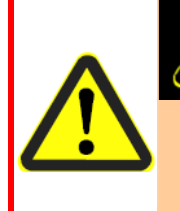

# **CAUTION / VORSICHT**

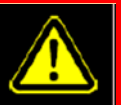

The crimping height may only be set by trained personnel (*PANDUIT* personnel or trained personnel at the User) who have a SLM crimping height gage or a similar device at their disposal.

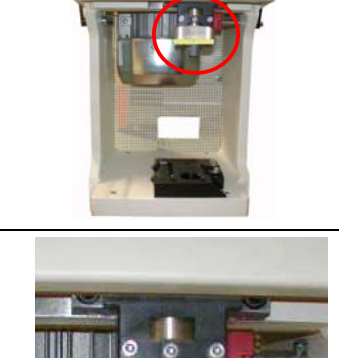

- Set the height with help of the fine adjustment on the crimping machine until the display in the window lies within the range of ± 005µ
- Turn the ring at the edged surface.
- Plus direction to the right, crimping height increases (e.g. (1.27 => 1.30)
- Minus direction to the left, crimping height decreases (e.g. 1.27 => 1.24)

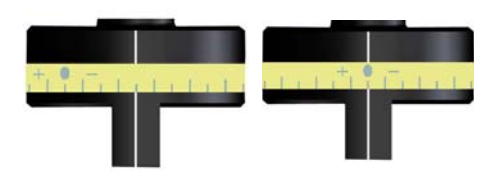

• Now loosen the adhesives with the scale and assemble them in such a way that the reference "0"corresponds again with the white line.

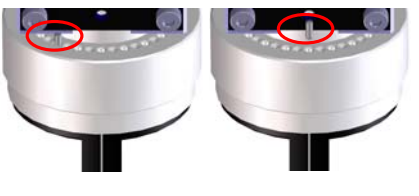

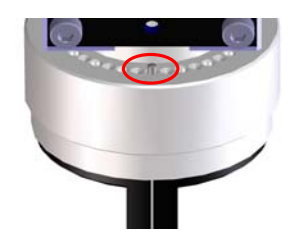

- Remove the limitation pin and assemble into the hole above the reference position. This will make sure that the limitations are again symmetrical.
- Remove the SLE CM gage. The machine is now set onto a crimp height of 135.788.

# 9. REPAIRS

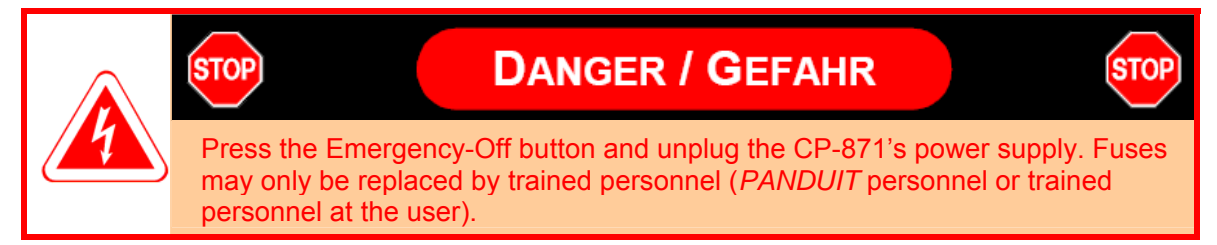

# 9.1. Replace Main Fuse

• Lift out the fuse holder with a screwdriver. Always replace both main fuses.

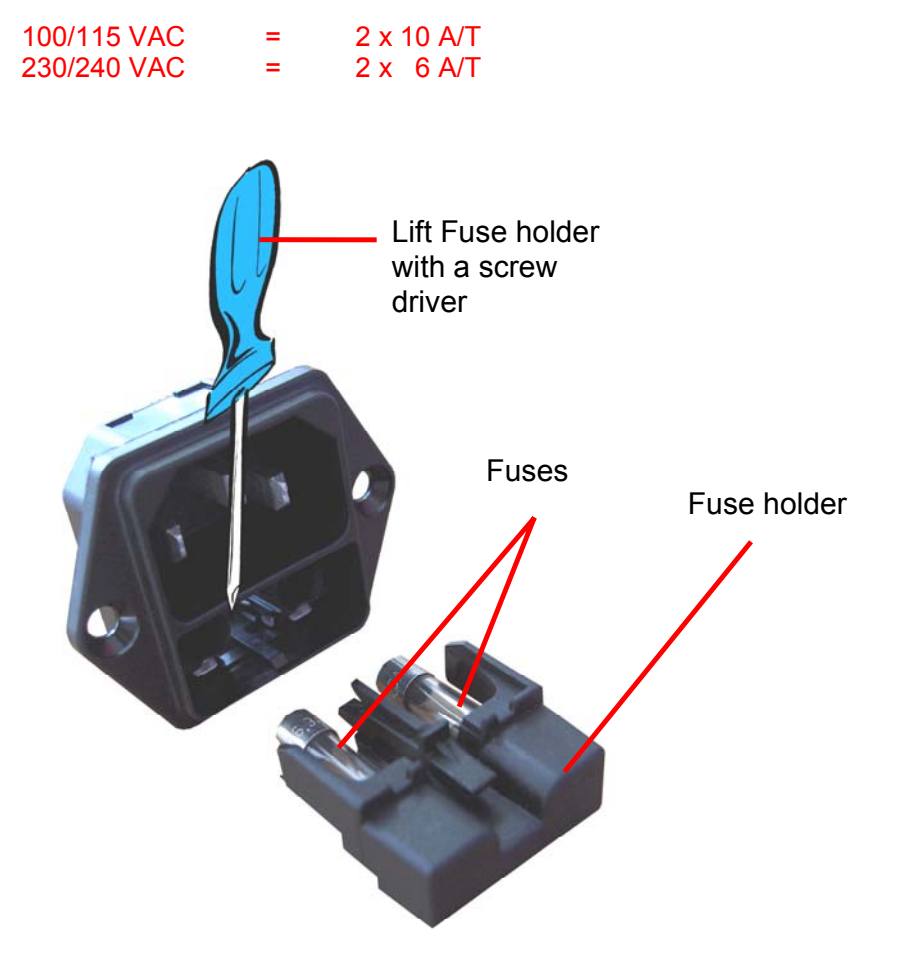

Picture 5.1: Replace main fuse

• Place the fuse holder back into the CP-871 and plug the line cord.

- 10. APPENDIX
- 10.1. EU-Safety Data Sheet KLÜBER

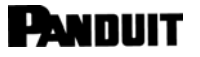

#### **MICROLUBE GBU-Y 131**

Safety Data Sheet

| 1.1        | Productname: MICROLUBE GBU-Y 131<br>Code-No.: 017 117 45 11 2001                                                                 | 9.         | Physical and chemical properties<br>Form paste                                                                                                    |
|------------|----------------------------------------------------------------------------------------------------|------------|----------------------------------------------------------------------------------------------------|
| $\vdash$   | 15.11.2001                                                                                                    |            | Colour beige<br>Odour dearacteristic                                                                                                    |
| 1.2        | Klüber Lubrication München KG Emergens v telephone no.:                                                                          |            | Drop point > 250 °C. DIN ISO 2176                                                                                                    |
|            | Geisenhausenerstraße 7 +49 89 7 876-0                                                                                            |            | Flash point > 200 °C (base oil)                                                                                                    |
|            | 81379 München, Germany                                                                                                    |            | Ignition temperature not applicable                                                                                                    |
|            | Telefax+49.89.7876-0.333                                                                                                    |            | Lower explosion limit not applicable                                                                                                    |
|            |                                                                                                    |            | Upper explosion limit not applicable                                                                                                    |
| 2          | Composition / information on ingredients                                                                                         |            | Density access 0.95 c/cm <sup>2</sup> 20 °C                                                                                                    |
| - I        | Chemical characterization (preparation): Mneral oil, synthetic hydro-                                                            |            | Water solubility insoluble                                                                                                    |
| 1          | carbon oil, barium complex soap                                                                                                  |            | pH value not applicable                                                                                                    |
|            | Hazardous ingredients                                                                                                    |            | Kinematic viscosity not applicable                                                                                                    |
| 1          | CAS-No. Components Value Symbols R-phrases                                                                                       |            | Further information none                                                                                                    |
|            | Banum soap < 20% 52/53                                                                                                    | $  \vdash$ |                                                                                                    |
| 3.         | Hazards identification                                                                                                    | 10         | Stability and reactivity                                                                                                    |
|            | Probliged skin contact may calcase skin Initiation and/or dermastic                                                              |            | Materials to avoid: Stress coldision a center                                                                                                    |
| 4          | Einst aid measures                                                                                                    |            | Hazardous decomposition products: None under pormal use                                                                                                    |
| · ·        | After inhalation: Not applicable                                                                                                 |            | Additional information: Non e                                                                                                    |
| 1          | After contact with skin: Wash off with mild cleaners and plenty of water.                                                        |            |                                                                                                    |
| 1          | If symptoms persist, call a physician                                                                                            |            |                                                                                                    |
|            | After contact with eyes: Rinse with plenty of water. If symptoms persist,                                                        | 11         | 1. Toxicological information                                                                                                    |
|            | call a physician                                                                                                    |            | Prolonged skin contact may cause skin irritation and/or dermatitis                                                                                                    |
| 1          | Advice to doct or: Transf supreferentiacity                                                                                      | $  \bot$   |                                                                                                    |
|            | www.elio.cod.or. Treat symptomatically                                                                                           |            | Ended a ferration                                                                                                    |
| 5          | Fire/inhting measures                                                                                                    | 12         | <ol> <li>Ecological information</li> <li>Information on elimination (paraintense and descedability): Product in</li> </ol>                                                                                                    |
| ۳.         | Suitable extinguishing media: Water spray, foam, dry powder, carbon                                                              |            | insoluble in water. May be separated out mechanically in purification                                                                                                    |
|            | dioxide (CO2)                                                                                                    |            | plants                                                                                                    |
|            | Unsuitable extinguishing media: High volume water jet                                                                            |            | Behaviour in environmental compartments: Ecological injuries are not                                                                                                    |
| 1          | Special Hazards: In case of fire the following can be released: Carbon                                                           |            | known or expected under normal use                                                                                                    |
|            | monoxide, hydrocarbons                                                                                                    |            | Ecotoxic effects: Barium complex soap: Toxic to aquatic organisms, may                                                                                                    |
|            | Special protective e quipment for firefighters: Standard procedure for<br>chemical firms                                         |            | Additional information: Should not be missed into the environment                                                                                                    |
|            | Additional information: Water mist may be used to cool closed                                                                    |            |                                                                                                    |
|            | containers. In the event of fire and/or explosion do not breathe fumes                                                           |            |                                                                                                    |
|            |                                                                                                    | 13         | 3. Advice on Disposal                                                                                                    |
| 6.         | Accidental release measures                                                                                                    |            | Code of waste: 120 112. Wastes from shaping and surface treatment of                                                                                                    |
|            | Personal precautions: Not required                                                                                               |            | pressing, drawing, turning, cutting and filing); spent waxes and fats                                                                                                    |
| 1          | Environmental precautions: Do not flush into surface water or sankary<br>sewer system                                            |            | Disposal: The code of waste has to correspond to the Council Directive                                                                                                    |
| 1          | Methods for cleaning up / taking up: Use mechanical handling equip-                                                              |            | 75/442/EEC and be specific as far as the related sector and process are                                                                                                    |
|            | ment. Dispose of absorbed material in accordance with the regulations                                                            |            | concerned. Can be incinerated when in compliance with local, state and<br>federal modelations                                                                                                    |
|            | Additional information: None                                                                                                    |            | Dispose of contaminated packaging and recommended cleaning: Offer                                                                                                    |
|            |                                                                                                    |            | rinsed packaging material to local recycling fadilities                                                                                                    |
| 7.         | Handling and storage                                                                                                    |            |                                                                                                    |
| 1          | Advice on safe handling: No special handling advice required                                                                     |            |                                                                                                    |
|            | Advice on protection against fire and explosion: No special precautions<br>required                                              | 14         | Transport information     Oracle LOOVE                                                                                                    |
| 1          | Requirements on storage rooms and vessels; Store at room temperature                                                             |            | ADN / ADNR: not applicable                                                                                                    |
| 1          | in the original container                                                                                                    |            | IMDG-Code: not applicable                                                                                                    |
| 1          | incompatible materials: incompatible with oxidising agents. Do not store                                                         |            | ICAO / IATA DGR: not applicable                                                                                                    |
|            | together with food                                                                                                    |            | Further information: Not classified as dangerous in the meaning of<br>the same dissociations                                                                                                    |
|            | Further information on storage conditions: None                                                                                  |            | and and a second second s |
| 8          | Exposure controls / personal protection                                                                                          |            |                                                                                                    |
| <u>^</u> ا | Additional advice on system design: Not applicable                                                                               | 1          | 5. Regulatory information                                                                                                    |
|            | Ingredients and specific control parameters: None                                                                                |            | Labelling according to EU-guidelines: The product does not require                                                                                                    |
| 1          | Respiratory protection: No special protective equipment required                                                                 |            | a nazaro warning laberin accordance with EC-directives/German regu-<br>lations on diangerous substances                                                                                                    |
| 1          | Hand protection: No special protective equipment required                                                                        |            | National regulations: Labeling according to the Swiss regulations: No                                                                                                    |
| 1          | Eye protection: No special protective equipment required                                                                         |            | toxicological class, BAGT-no. 88650                                                                                                    |
| 1          | Body protection: No special protective equipment required                                                                        |            |                                                                                                    |
| 1          | Other protection measures: No special protective equipment required                                                              |            |                                                                                                    |
| 1          | General protection and hygiene measures: Avoid prolonged and/or                                                                  | 1          | 5. Other information                                                                                                    |
|            | repeated consect with skin. Remove solid or soaked clothing im-<br>mediately. Clean skin thoroughly after work a only skin omain |            | issue-department of safety Data Sheet: Chemical Documentation,<br>+49 89 7876-564                                                                                                    |
|            | messenery, once and anonogery and much, apply and creating                                                                       |            |                                                                                                    |
| The st     |                                                                                                    | of the     | time of adaptive and is intended to also information of searching and self-sectors to a                                                                                                    |

In the uses in this product momenton is based on our general experience and knowledge at the time of printing and is intended to give information of possible applications to a reader with technical experience. It constitutes neither an assurance of product properties nor does it release the user from the obligation of performing preliminary tests with the selected product. We recommend contexting our technical Consulting Start to discuss your specific application. If required and possible we will be preseded to provide a sample for testing. Klibber products are continually improved. Therefore, Klibber Lubrication reserves the right to change all the technical data in this product information at any time without notice.

Freudenberg Klüber Lubrication Mürchen KG, a member of the Freudenberg group

Publisher and Copyright: Klüber Lubrication München KG

Reprints, total or in part, are permitted if source is indicated and voucher copy is forwarded.

Klüber Lubrication München KG Geisenhausenerstraße 7, 81379 München, Germany 2 +49 89 7876-0, Telefax +49 89 7876-333

# Index

#### A

| Activate Cycle      | 11 |
|---------------------|----|
| Appendix            | 27 |
| Applicator Assembly | 19 |

#### С

| CFM not ready            | 21 |
|--------------------------|----|
| Cleaning Processing Room | 22 |
| Contact Lead             | 18 |
| Control Panel            | 9  |
| Crimp Force              | 14 |
| Crimp force monitoring   | 21 |
| Crimp Speed              | 14 |

#### D

| Daily Maintenance | 22, 23 |
|-------------------|--------|
| Danger Areas      |        |
| Display           | 9      |

#### Ε

| _                              |
|--------------------------------|
| EU- safety Data Sheet KLÜBER27 |
| F                              |
| Functions14                    |
| κ                              |
| Keyboard10                     |
| L                              |
| Lubricating Grease:23          |
| М                              |
| Machine                        |
|                                |

| Main Switch                                                 |
|-------------------------------------------------------------|
| Ν                                                           |
| No display on the monitor21                                 |
| 0                                                           |
| Open Protection Cover 21                                    |
| P                                                           |
| Pneumatic Valve                                             |
| R                                                           |
| REPAIRS26Replace Main Fuse26Reset Counter13Roller Carrier17 |
| S                                                           |
| Security Tag                                                |
|                                                             |
| Tool Base Plate                                             |

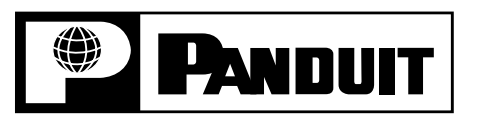

**CP-871** 

PA25085A01 Rev. 00 3-2006

© Panduit Corp. 2006

# **REFERENCE MANUAL**

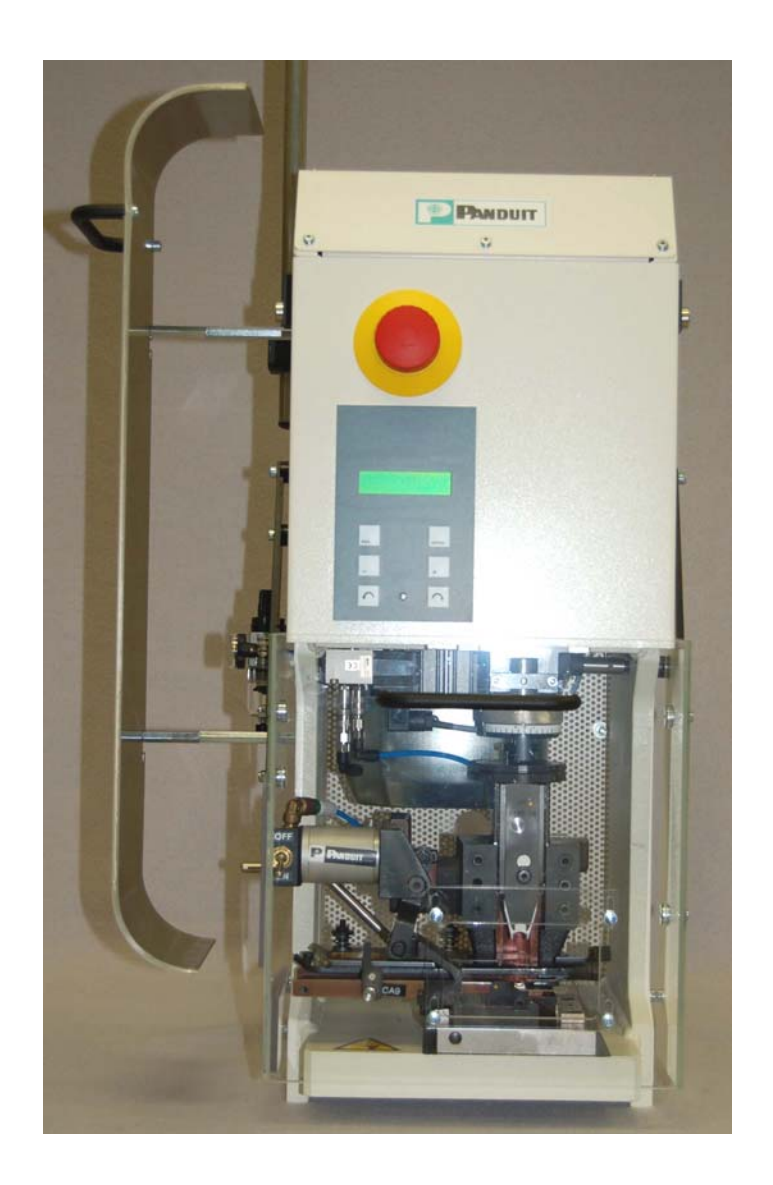

Website: www.panduit.com E-mail: cs@panduit.com

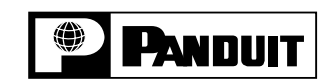

Technical Support: 888-506-5400, ext. 3255 Fax: (630) 759-7532

# TABLE OF CONTENTS

| Α.       | SAFETY REGULATIONS ENGLISH        |
|----------|-----------------------------------|
| A1.      | Symbols4                          |
| A2.      | Product description4              |
| A3.      | Responsibilities4                 |
| A4.      | Personal qualifications4          |
| A5.      | Danger areas4                     |
| A6.      | Safety requirements               |
| 1.       | ABOUT THIS OPERATOR MANUAL        |
| 1.1.     | Important Information5            |
| 1.1.1.   | Manufacturer and Contact Address5 |
| 1.1.2.   | Target Market5                    |
| 1.1.3.   | Obligation to Read5               |
| 1.1.4.   | Validity5                         |
| 1.1.5.   | Contents and Purpose5             |
| 1.1.6.   | Location5                         |
| 1.1.7.   | Symbols6                          |
| 1.1.7.1. | Security Tags6                    |
| 1.1.7.2. | Security Tag6                     |
| 1.2.     | Product Description7              |
| 1.2.1.   | Tag7                              |
| 1.2.2.   | Application7                      |
| 1.2.3.   | Application Limits7               |
| 1.2.4.   | Conformance7                      |
| 1.2.5.   | Danger Areas                      |
| 1.2.6.   | Technical Data8                   |
|          |                                   |

#### **CP-871 REFERENCE MANUAL**

| 2.       | FUNCTIONS                           |
|----------|-------------------------------------|
| 2.1.     | Processing9                         |
| 2.2.     | Crimping Connections9               |
| 3.       | CIRCUIT POINTS                      |
| 3.1.     | Overview                            |
| 3.1.1.   | Crimp Force Monitoring (Optional)10 |
| 3.1.2.   | Pneumatic Valve (Optional)10        |
| 3.1.3.   | FOOT PEDAL                          |
| 3.1.4.   | Fuse Holder10                       |
| 3.1.5.   | Power Supply 10                     |
| 4.       | OPERATING ELEMENTS                  |
| 4.1.     | Main Switch                         |
| 4.2.     | Control Panel11                     |
| 4.2.1.   | Display12                           |
| 4.2.2.   | Keyboard12                          |
| 5.       | MONITORS, MENUS                     |
| 5.1.     | Main Menu14                         |
| 5.2.     | Settings14                          |
| 5.2.1.   | Menu language14                     |
| 5.2.2.   | Contrast Setting                    |
| 5.2.3.   | Endurance Test                      |
| 5.3.     | Menu Counters17                     |
| 5.3.1.   | Reset Counter                       |
| 5.3.2.   | Programming Batch                   |
| 5.3.2.1. | Total Counter                       |
| 5.4.     | Functions                           |
| 5.4.1.   | Crimp Speed                         |
| 5.4.2.   | Crimp Force                         |

#### **CP-871 REFERENCE MANUAL**

| 5.4.3. | Pneumatic Valve (Option) | 19 |
|--------|--------------------------|----|
| 5.4.4. | Split Cycle              | 20 |
| 6.     | TOOL REPLACEMENT         | 21 |
| 6.1.   | Roller Carrier           | 21 |
| 6.2.   | Contact guide plate      | 22 |
| 6.3.   | Applicator Assembly      | 23 |
| 6.4.   | Remove lateral cover     | 24 |
| 6.5.   | Setting the Crimp Height | 25 |
| 7.     | START-UP                 |    |
| 7.1.   | Connect Compressed air   | 27 |
| 8.     | PRODUCTION               |    |
| 8.1.   | Production start         | 28 |
| 9.     | FAULT MESSAGES           |    |
| 10.    | DISPOSAL                 |    |
| 10.1.  | Packaging                |    |
| 10.2   | Machine                  | 30 |

# SAFETY REGULATIONS ENGLISH

#### A1. Symbols

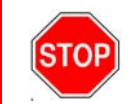

#### Please follow exactly the work and processes marked with this pictogram. Failure to do so may result in death or severe injury.

Please follow exactly the work and processes marked with this pictogram. Failure to do so may lead to minor injuries and to damage to the machine.

#### A2. Product description

The PANDUIT CP-871 is a crimping machine for the processing of all terminal, disconnect and butt splice crimping contacts up to a cross section of 6mm2 (AWG10). The CA-800EZ and CA9 applicators can be fit in. The operator interface consists of membrane keypad and a display. Functions such as speed control, split cycle, pneumatic valve control, and various counter functions are selectable over the interface.

The CP-871 may only be used as described in the enclosed operating manual. Any deviation of the operation mode, additions and extensions must first be discussed with Panduit.

#### A3. Responsibilities

The machine operator is responsible for ensuring that every employee who uses the PANDUIT CP-871 has received training in accordance with these operating instructions (initial operation, operation, maintenance). The training of the operating personnel must include the following:

- Purpose of the machine (see section A2 Product . description).
- Danger areas (see section A4 Personal qualifications).
- Safety instructions (see Default A6 Safety requirements).
- Operating the machine in accordance with these operating instructions.

#### A4. Personal qualifications

To ensure that all instructions are understood, training must take place in the language of the operating personnel. This means that the following personnel qualifications are required:

| Assembly, initial operation, instruction | Technical specialist staff who have a<br>good command of English and/or<br>German as well as of the language of the<br>operating personnel. |
|------------------------------------------|----------------------------------------------------------------------------------------------------|
| Operation                                | Trained staff in accordance with A3 Responsibilities.                                                                                       |
| Maintenance,<br>service                  | Technical specialist staff who have a good command of English or German.                                                                    |

#### A5. Danger areas STOP applicator

- The whole area of the processing space
  - underneath the Plexiglas cover
  - Danger due to the crimp process of the
- Danger from crimp stroke The entire interior area of the machine and
- the metal casing:
- Danger from electrical current
- Danger from mechanical moving parts

## A6.

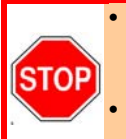

### Safety requirements

This machine has been designed in accordance with the European Standard EN294.

- The machine must only be operated in rooms that are dry and free from dust.
- Never operate the machine without its protective covers.
- Never work on the machine without wearing eye protection.
- Disconnect the machine from the electrical and/or compressed air supply before carrying out any maintenance work
- Never operate the machine with the mains earth disconnected.
- Do not make any modifications to the machine and only utilise it for its intended purpose according to Paragraph A2 Product description. Other applications are only permitted with the written approval of the manufacturer. The manufacturer will accept no liability for damage resulting from the disregard of this regulation.
- Never operate the machine without first having read through and understood all instructions
- Repair work may only be carried out by authorised persons who have been specially trained for this work.
- Ensure if you work on the machine that long hair is not worn loose, and do not wear loose clothing or ornaments that could become caught in the moving parts of the machine.
- Only use the lubricant that was delivered with this machine according to these operating instructions

# 1. ABOUT THIS OPERATOR MANUAL

Thank you for trusting the *PANDUIT* Technology.

With the *PANDUIT* CP-871, you have acquired a semi-automatic crimping machine for the processing of all terminal, disconnect and butt splice crimping contacts up to a diameter of 6mm<sup>2</sup> (AWG 10).

### 1.1. Important Information

### 1.1.1. Manufacturer and Contact Address

See Cover Page

#### 1.1.2. Target Market

Technical Specialists (Team Leader, fitter) See Chapter A4 Personal qualifications on Page 4

#### 1.1.3. Obligation to Read

As operator and user one is obliged to read and understand this Reference Manual before the initial operation, especially the chapter on safety regulations. Your safety is at stake! Should there be any questions or lack of clarity, please contact your local Panduit representative.

#### 1.1.4. Validity

This User Manual is valid for the PANDUIT CP-871 only.

#### 1.1.5. Contents and Purpose

This Reference Manual contains all relevant information regarding the assembly, function, commissioning and operation of the CP-871. This Reference Manual is part of the client documentation and void without the Operating Manual and the Maintenance Manual.

#### 1.1.6. Location

This Reference Manual must be available to the team leader / fitter at the working place.

### 1.1.7. Symbols

### 1.1.7.1. Security Tags

Please read the following security advice with the tagged warnings thoroughly to avoid possible injuries or material damage.

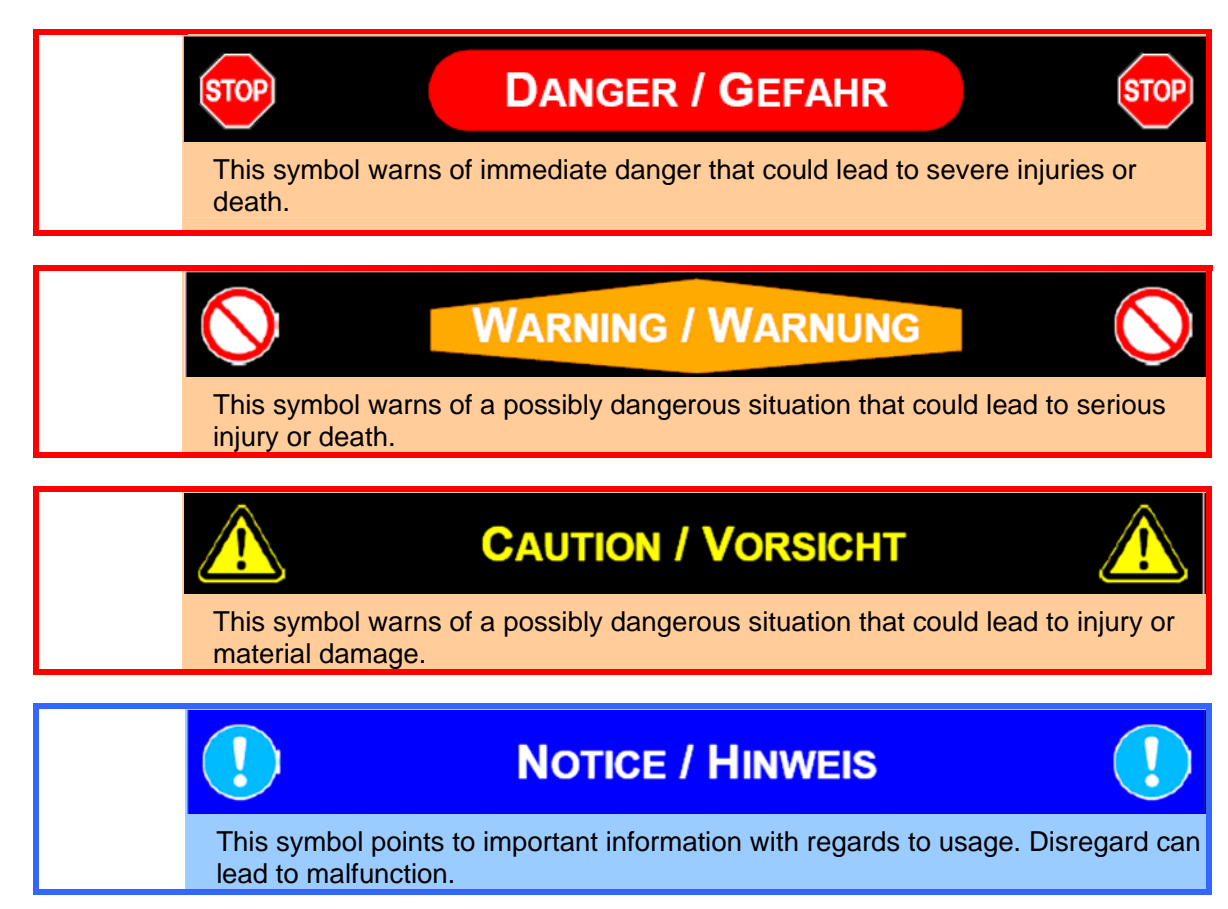

## 1.1.7.2. Security Tag

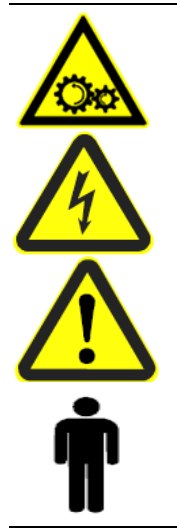

- Danger moving parts
- Attention danger through electric power
- Attention, warning of dangerous area
- Qualified Personnel Only

# 1.2. Product Description

#### 1.2.1. Tag

The nameplate is situated on the left side of press and contains the following information:

| Model:               | CP-871      | C€     |
|----------------------|-------------|--------|
| Voltage information: | 110 VAC bis | T10A   |
|                      | 230 VAC     | T 6A   |
|                      | 50/60 Hz    | 255 VA |

### 1.2.2. Application

The *PANDUIT* CP-871 may only be used for processing crimping contacts and cables, i.e. to activate the applicators.

#### 1.2.3. Application Limits

| Enviromental Temperature:          | +5°C to +40°C              |
|------------------------------------|----------------------------|
| Storage and Transport Temperature: | -25°C to +55°C             |
| Relative humidity:                 | 90% on 20°C<br>50% on 40°C |

#### 1.2.4. Conformance

The CP-871 conforms entirely with the CE and EMV guidelines (mechanic and electric security, electromagnetic tolerance.)

## 1.2.5. Danger Areas

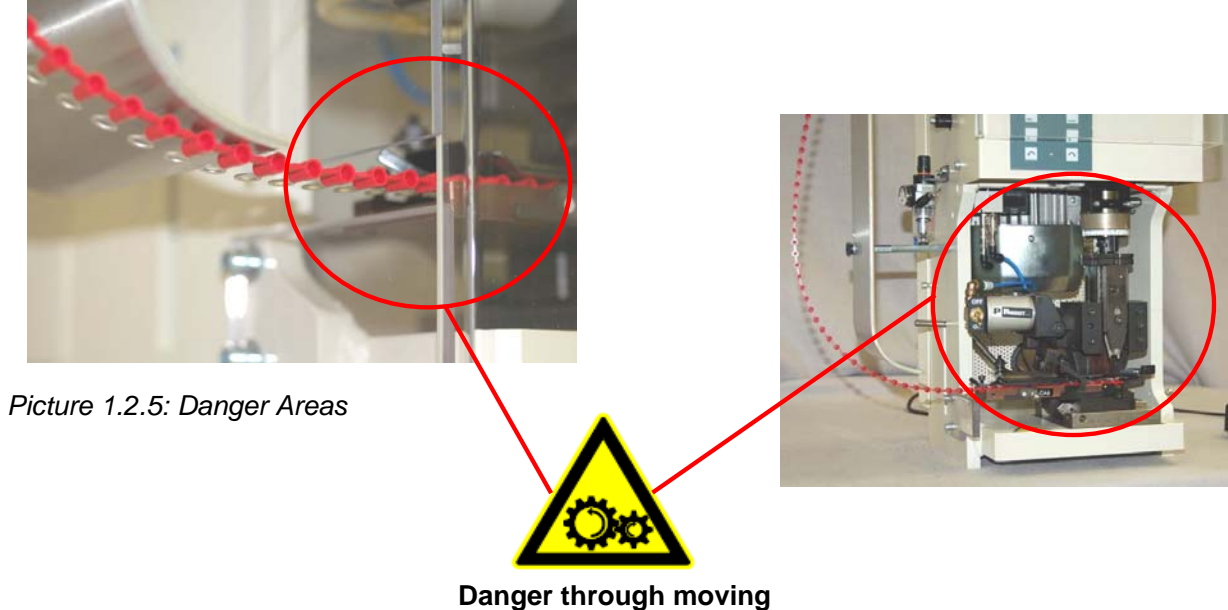

Danger through moving parts in the working area

### 1.2.6. Technical Data

| Force                       | 3.7 Tons / (33 kN)                                                                                                    |
|-----------------------------|----------------------------------------------------------------------------------------------------|
| Power                       | (0.75 KW)                                                                                                    |
| Cross Section Range         | Up to approx. AWG 10 / (6mm <sup>2</sup> ). Material thickness up to .039 in. / (1mm) length of the crimping zone, up to .315 in. / (8mm) |
| Stroke                      | 1.57 in. / (40 mm); Optional 1.18 in. / (30 mm)                                                                                           |
| Shut Height                 | 5.345 in. / (135.788 mm)                                                                                                    |
| Height Adjustment Range     | ± .0098 in. / (0.25 mm), in increments                                                                                                    |
| Cycle Time                  | Adjustable from 350ms to 1 s                                                                                                    |
| Press Activation            | Foot Pedal                                                                                                    |
| Noise Level                 | < 70 dB (A)                                                                                                    |
| Power Connector             | 115 VAC bis 230 VAC                                                                                                    |
| Net Frequency               | 50/60 Hz                                                                                                    |
| Capacity                    | 255 VA                                                                                                    |
| Dimensions [in] (W x H x D) | 13" x 30" x 16" / (320 x 750 x 400 mm)                                                                                                    |
| Weight                      | 176 lbs. / (80 kg)                                                                                                    |
|                             |                                                                                                    |

Dimensions in ( ) are metric

# 2. FUNCTIONS

## 2.1. Processing

The stripped conductor is held in the connector. Processing is activated with the foot pedal. The crimping press moves the tool down to the lower dead center and thereafter to the upper dead center. The tool separates the connector from the carrier strip, crimps the connector with the conductor and feeds a new connector into position. The carrier strip is cut by the applicator die.

# 2.2. Crimping Connections

The term crimping comes from the English word "to crimp" which means press, impress, fold or fold deform.

In the electrical installation language, crimping means to mechanically fold or press the connector onto the conductor.

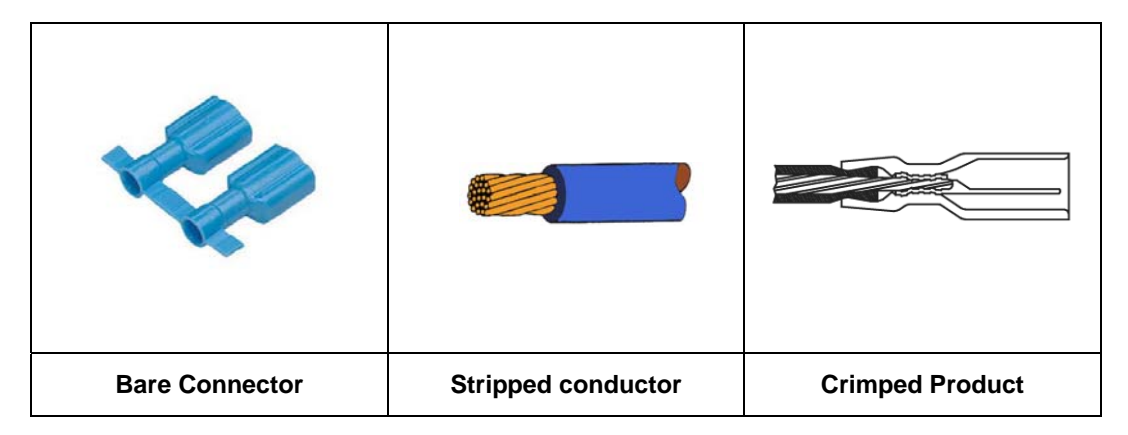

# 3. CIRCUIT POINTS

### 3.1. Overview

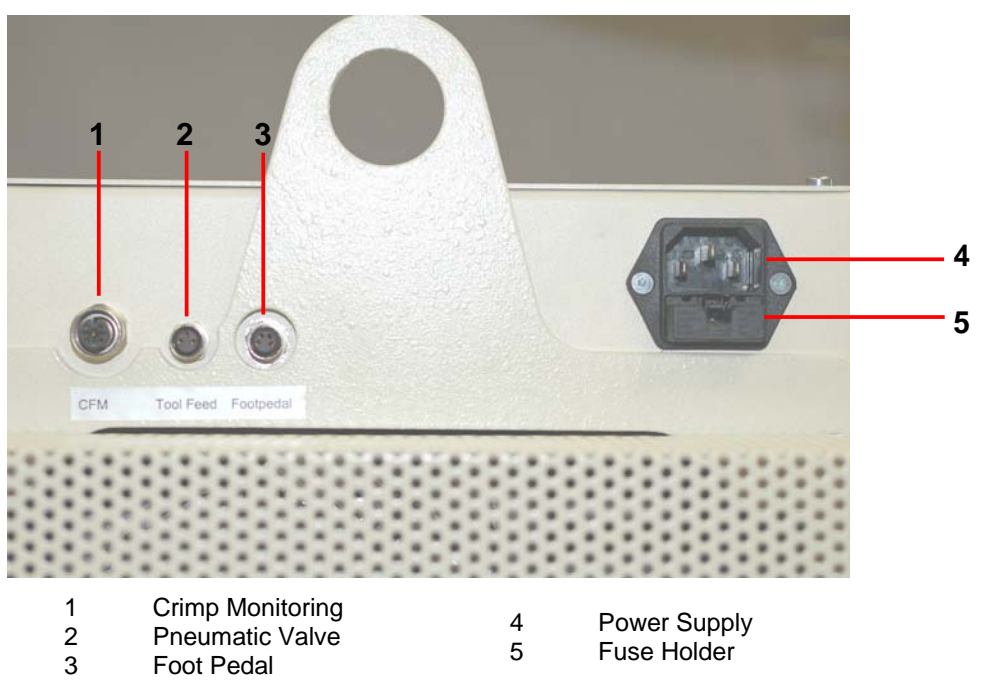

Picture 3.1 Connections

## 3.1.1. Crimp Force Monitoring (Optional)

The crimp force monitor option does not work with *PANDUIT* product and is not supported by *PANDUIT*.

### 3.1.2. Pneumatic Valve (Optional)

By means of this connection the valve for feeding pneumatic tools gets activated. Pneumatic connections see chapter 7.1 Connect Compressed air on page 27.

### 3.1.3. FOOT PEDAL

The crimping process can be started with the foot pedal.

#### 3.1.4. Fuse Holder

The fuse holder contains both main fuses.

#### 3.1.5. Power Supply

| One-Phase with protective earth (2P+E) |                   |  |
|----------------------------------------|-------------------|--|
| 100/115 VAC, Fuse T10A                 |                   |  |
| 230/240 VAC, Fuse T6A                  | 50/ 60 HZ, 255 VA |  |

# 4. OPERATING ELEMENTS

# 4.1. Main Switch

The CP-871 has no main switch. The power supply is cut off by removing the power cord from the machine or by using the emergency stop button.

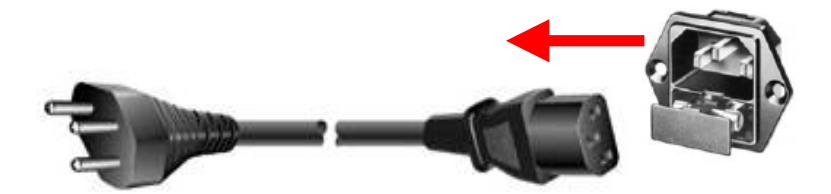

Picture 4.1: Main Switch

# 4.2. Control Panel

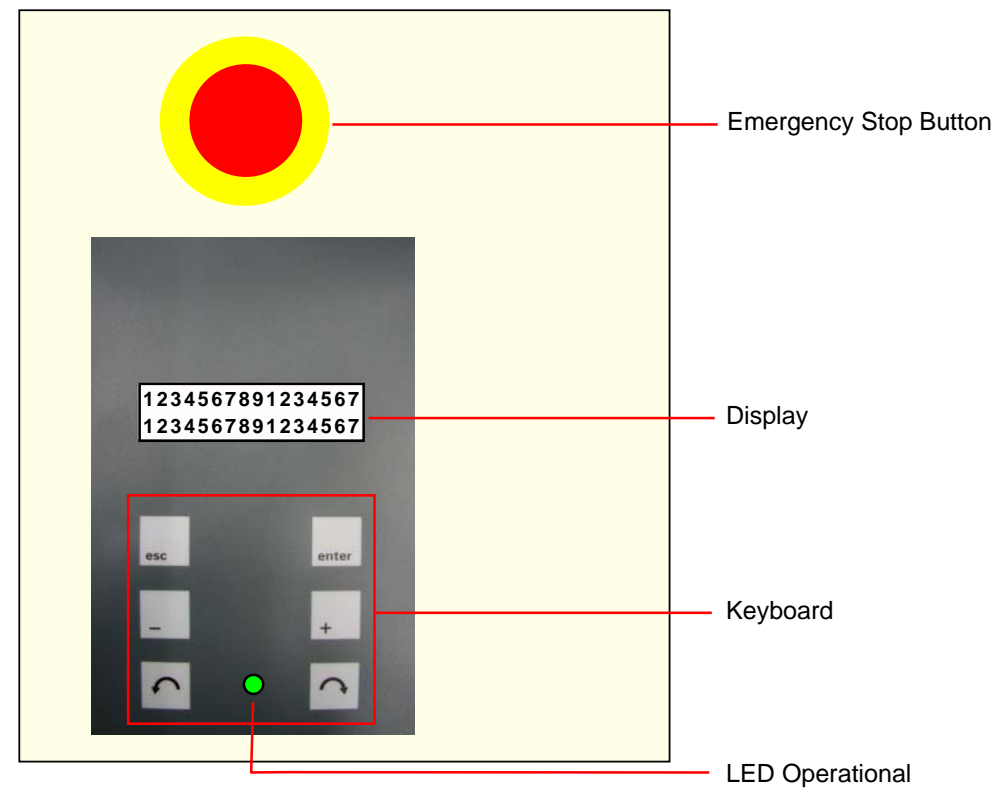

Picture 4.2: Control Panel with Keyboard

### 4.2.1. Display

| 1234567891234567 |
|------------------|
| 1234567891234567 |

Picture 4.2.1: Display

## 4.2.2. Keyboard

| esc   | Escape Key:<br>Leave the entry mask or the menus                                                                    | 5 | <b>Creeping Speed Key – Left:</b><br>Moves the machine with reduced speed<br>against the machining direction       |
|-------|----------------------------------------------------------------------------------------------------|---|----------------------------------------------------------------------------------------------------|
| enter | Enter Key:<br>Activate the entry mask or confirm the<br>entry                                                       | C | <b>Creeping Speed Key – Right:</b><br>Moves the machine with reduced speed<br>in the machining direction           |
| -     | <b>Minus Key:</b><br>Minimize the value in a input field or<br>scroll in the selection menu or in the<br>sub-menus. |   | <b>Operational LED:</b><br>The LED indicates that the machine is<br>in the upper dead center and ready for<br>use. |
| +     | <b>Plus Key:</b><br>Increase value in the input field or or<br>scroll in the selection menu or in the<br>sub-menus. |   |                                                                                                    |

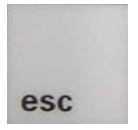

#### Escape Key in the main menu:

By activating the Escape key in the main menu (minimum 1x), the machine returns to the home position as soon as the machine hits high resistance (e.g. contact material) the rotational direction changes.

# 5. MONITORS, MENUS

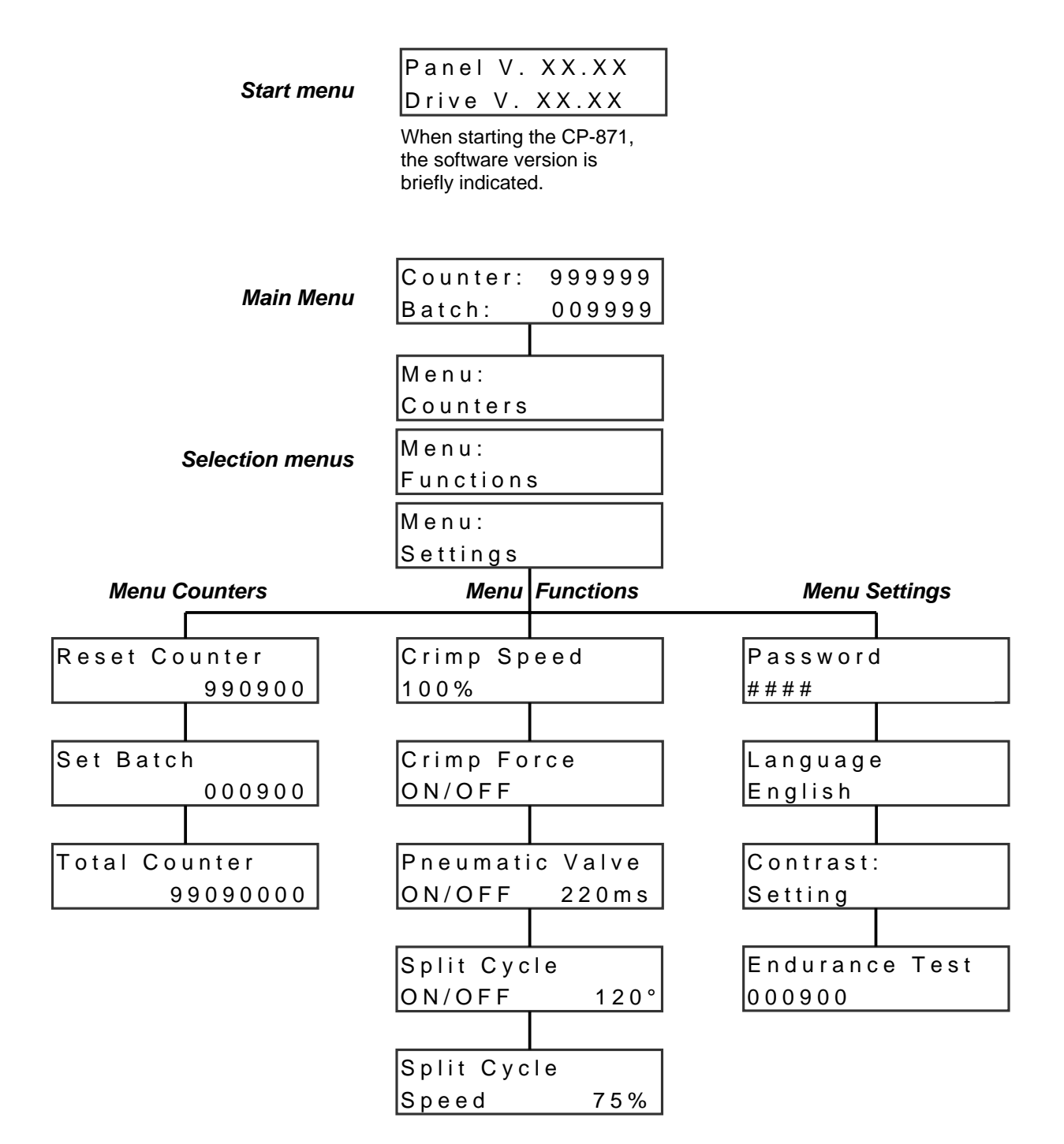

# 5.1. Main Menu

| Counter: 999999<br>Batch: 009999   | <ul><li>Lot Counter</li><li>Piece Counter</li></ul>                                                                                              |
|------------------------------------|----------------------------------------------------------------------------------------------------|
| SAFETY<br>COVER OPEN               | <ul> <li>Error Message Display</li> <li>Safety cover open, crimping error, machine not at home position, activating device not ready.</li> </ul> |
| Counter: 999999<br>Batch Processed | <ul><li>Information Display</li><li>Lot processed</li></ul>                                                                                      |

# 5.2. Settings

# 5.2.1. Menu language

| Counter: 999999<br>Batch: 009999     | Main Menu                                                                                                    |
|--------------------------------------|----------------------------------------------------------------------------------------------------|
| Menu:<br>Counters                    | enter , Selection menu "Counters"                                                                                                    |
| Menu:<br>Settings                    | • With 2 x + change to "Settings" in the menu                                                                                                    |
| Password<br>####<br>Password<br>0### | <ul> <li>With enter log into the sub-menu password</li> <li>Password entry is activated (the first figure flashes) <i>Password 0200.</i></li> <li>Change the numerical value + or Once the wanted value is reached, confirm enter . (the second figure flashes).</li> <li>Repeat the procedure until all four figures have been entered</li> </ul> |
| Language<br>English                  | <ul> <li>+ , Sub-Menu language setting (if the password was incorrectly entered the sub-menu cannot be accessed.</li> <li>enter, Function Language setting gets activated.</li> <li>With + or - choose the language (German, English, French, Italian, Spanish)</li> <li>enter, Confirm language.</li> </ul>                                       |
| Counter: 999999<br>Batch: 009999     | • 2 x esc , back to main menu.                                                                                                    |

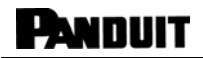

# 5.2.2. Contrast Setting

| Counter: 9999999<br>Batch: 009999      | Main Menu                                                                                                    |
|----------------------------------------|----------------------------------------------------------------------------------------------------|
| Menu:<br>Counters<br>Menu:<br>Settings | <ul> <li>enter, Selection menu "Counters"</li> <li>With 2 x + change to "Settings" in the menu</li> </ul>                                                                                                    |
| Password<br>####<br>Password<br>0###   | <ul> <li>With enter log into the sub-menu password</li> <li>enter, Password entry is activated (the first figure flashes) <i>Password 0200</i>.</li> <li>Change the numerical value + or Once the wanted value is reached, confirm enter. (the second figure flashes).</li> <li>Repeat the procedure until all four figures have been entered</li> </ul> |
| Contrast<br>Setting                    | <ul> <li>2 x + ,Sub-Menu "contrast setting" (if the password was incorrectly entered the sub-menu cannot be accessed.</li> <li>enter, Function contrast setting gets activated.</li> <li>Set with + or - the contrast</li> <li>enter, Confirm settings.</li> </ul>                                                                                       |
| Counter: 999999<br>Batch: 009999       | • 2 x esc , back to main menu.                                                                                                    |

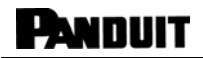

#### 5.2.3. Endurance Test

| Counter: 9999999<br>Batch: 009999                        | Main Menu                                                                                                    |
|----------------------------------------------------------|----------------------------------------------------------------------------------------------------|
| Menu:<br>Counters                                        | enter , Selection menu "Counters"                                                                                                    |
| Menu:<br>Settings                                        | • With 2 x + change to "Settings" in the menu                                                                                                    |
| P a s s w o r d<br># # # #<br>P a s s w o r d<br>0 # # # | <ul> <li>With ever log into the sub-menu password</li> <li>Password entry is activated (the first figure flashes) <i>Password 0200.</i></li> <li>Change the numerical value + or Once the wanted value is reached, confirm ever. (the second figure flashes).</li> <li>Repeat the procedure until all four figures have been entered</li> </ul>                                                         |
| Endurance Test<br>000900                                 | <ul> <li>3 x + , sub-menu "Endurance Test" (if password was entered incorrectly, the menu cannot be selected).</li> <li>enter, Function "Endurance Test" is activated. With + or - the number of cycles get chosen.</li> <li>enter, Confirm entry. the Endurance Test is activated and the number of cycles chosen are processed.</li> <li>By pressing e. Endurance Test can be discontinued</li> </ul> |
| Counter: 999999<br>Batch: 009999                         | • 2 x esc , back to main menu.                                                                                                    |

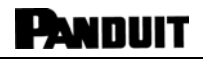

# 5.3. Menu Counters

| Counter: 9999999<br>Batch: 009999 | Main menu                               |
|-----------------------------------|-----------------------------------------|
| Menu:<br>Counters                 | Selection menu "Counters"               |
| Reset Counter<br>990900           | • With enter change to menu "Counters". |

# 5.3.1. Reset Counter

| Reset Counter<br>990900          | • | enter, Activate "Reset Counter" (figures flash).                                |
|----------------------------------|---|---------------------------------------------------------------------------------|
| Reset Counter<br>000000          | • | enter , Reset Counter                                                           |
| Counter: 999999<br>Batch: 009999 | • | 2 x esc , back to the main menu or directly to the submenu "Set Batch" with + . |

# 5.3.2. Programming Batch

| Set Batch<br>000900                 | <ul> <li>+ , Submenu "Set Batch".</li> <li>enter , Activate function "Set Batch".</li> </ul>                                                                                 |
|-------------------------------------|----------------------------------------------------------------------------------------------------|
| Set Batch<br>002500                 | <ul> <li>With + or - Enter Batch.</li> <li>enter, Confirm entry.</li> </ul>                                                                                                  |
| Counter: 9999999<br>Batch: 009999   | <ul> <li>2 x esc , back to main menu or directly to sub-<br/>menu "Total Counter" with +</li> </ul>                                                                          |
| Counter: 9999999<br>Batch Processed | Once the Batch is reached "Batch Processed" will appear. By pressing anter the new Batch is activated. To deactivate the Batch function, programm a Batch value of "000000". |

#### 5.3.2.1. Total Counter

| Total Counter<br>99090000        | • | 2 x + , sub-menu "Total Counter" (Information)                                                                    |
|----------------------------------|---|----------------------------------------------------------------------------------------------------|
| Counter: 999999<br>Batch: 009999 | • | 2 x •••• , back to main menu. With - into sub-<br>menu "Det Batch" or with 2x - into sub-menu<br>"Reset Counter". |

## 5.4. Functions

| Counter: 999999<br>Batch: 009999 | Main Menu                                |
|----------------------------------|------------------------------------------|
| Menu:<br>Counters                | enter, Selection menu "Counters"         |
| Menu:<br>Functions               | With + go to menu "Functions"            |
| Crimp Speed<br>100%              | • With enter go to sub-menu "Functions". |

## 5.4.1. Crimp Speed

| Crimp Speed<br>100%              | <ul> <li>"Crimp Speed" function is activated (figures are flashing).</li> </ul>                                                                                                 |
|----------------------------------|----------------------------------------------------------------------------------------------------|
| Crimp Speed<br>080%              | <ul> <li>With + and - one can adjust the pressing speed in percentage.</li> <li>100% ⇔max. speed ⇔ ca. 350ms</li> <li>5% ⇔min .speed ⇔ ca. 1s</li> <li>accept entry.</li> </ul> |
| Counter: 999999<br>Batch: 009999 | <ul> <li>2 x sec, back to main menu or with + direct<br/>into the sub-menu "Crimp Force" (Crimp Force<br/>monitoring).</li> </ul>                                               |

# 5.4.2. Crimp Force

This feature does not function with *PANDUIT* product and is not supported by *PANDUIT*.

### 5.4.3. Pneumatic Valve (Option)

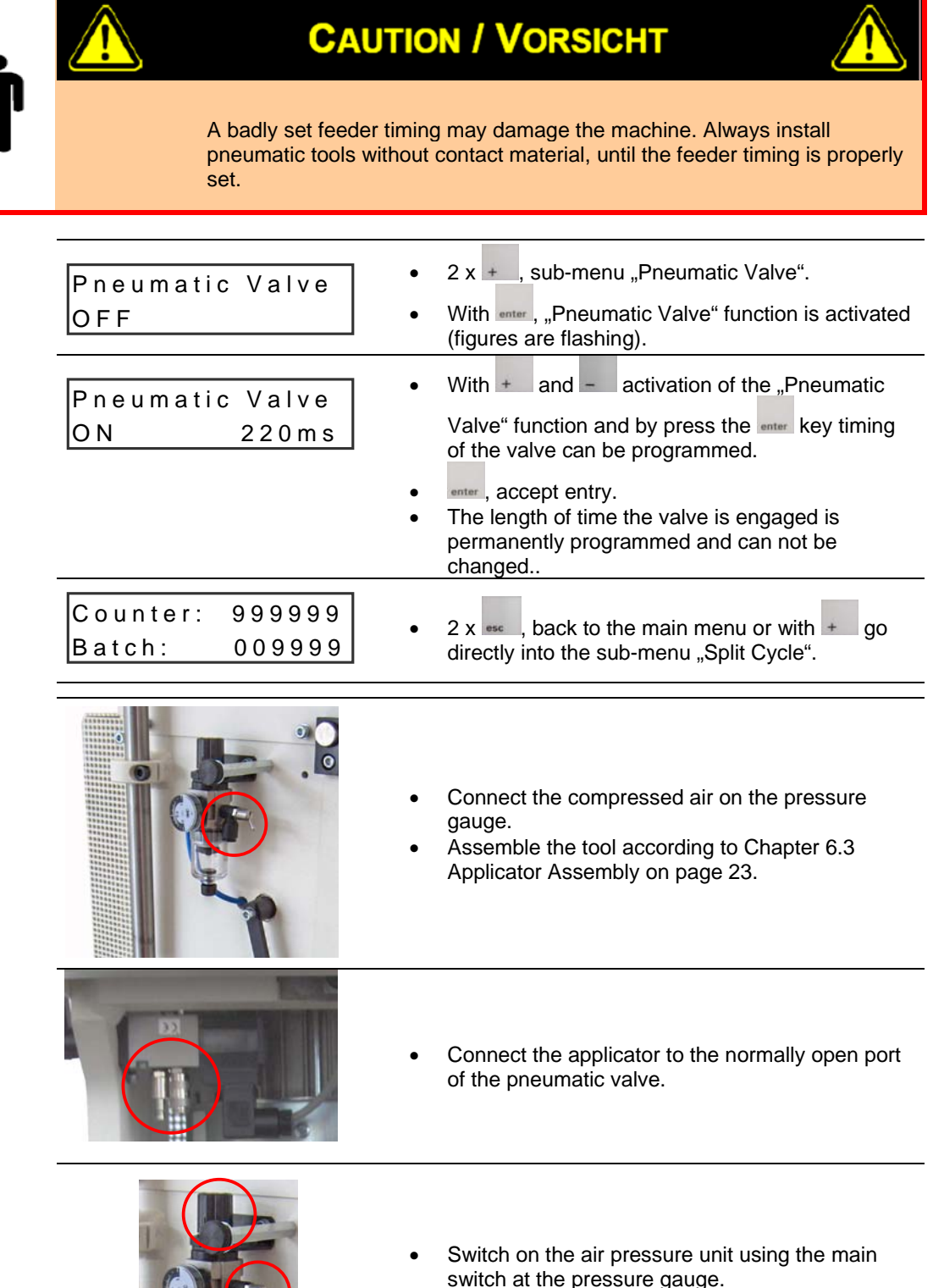

# 5.4.4. Split Cycle

| Split Cycle<br>OFF                     | <ul> <li>3 x + , sub-menu "Split Cycle".</li> <li>enter, "Split Cycle" function is activated (figures are flashing).</li> </ul>                                                                                                    |
|----------------------------------------|----------------------------------------------------------------------------------------------------|
| Split Cycle<br>ON 120°                 | • With + and - the "Split Cycle" function can be activated and by press the enter key the breakpoint can be programmed.                                                                                                    |
| Upper dead<br>center<br>Break<br>point | • The "Split Cycle" is used mainly for end sleeve contacts, to centre the contact in the crimping stamp and to ensure easier handling for the operator.                                                                                   |
| Split Cycle<br>Speed 75%               | <ul> <li>Change to the sub-menu "Split Cycle Speed" with </li> <li>enter, "Split Cycle Speed" function is activated (figures are flashing).</li> </ul>                                                                                    |
| Split Cycle<br>Speed 45%               | <ul> <li>With + and - the pressing speed can be adjusted in percent. The speed is programmed from the upper dead center to the breakpoint.</li> <li>100% ⇒ max. Speed.</li> <li>5% ⇒ min. Speed.</li> <li>enter, accept entry.</li> </ul> |
| Counter: 9999999<br>Batch: 009999      | <ul> <li>2 x esc , back to the main menu or with - back into the previous menu.</li> <li>Press the esc key to initialise the machine (min. 3s)</li> </ul>                                                                                 |

# 6. TOOL REPLACEMENT

# 6.1. Roller Carrier

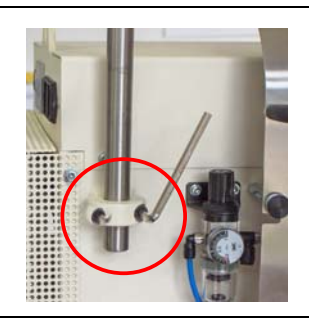

• Loosen both inner hexagon bolts of the pipe clamp on the left side of the machine.

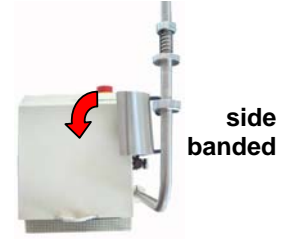

• Turn the roller carrier 90° to the right for side banded contacts.

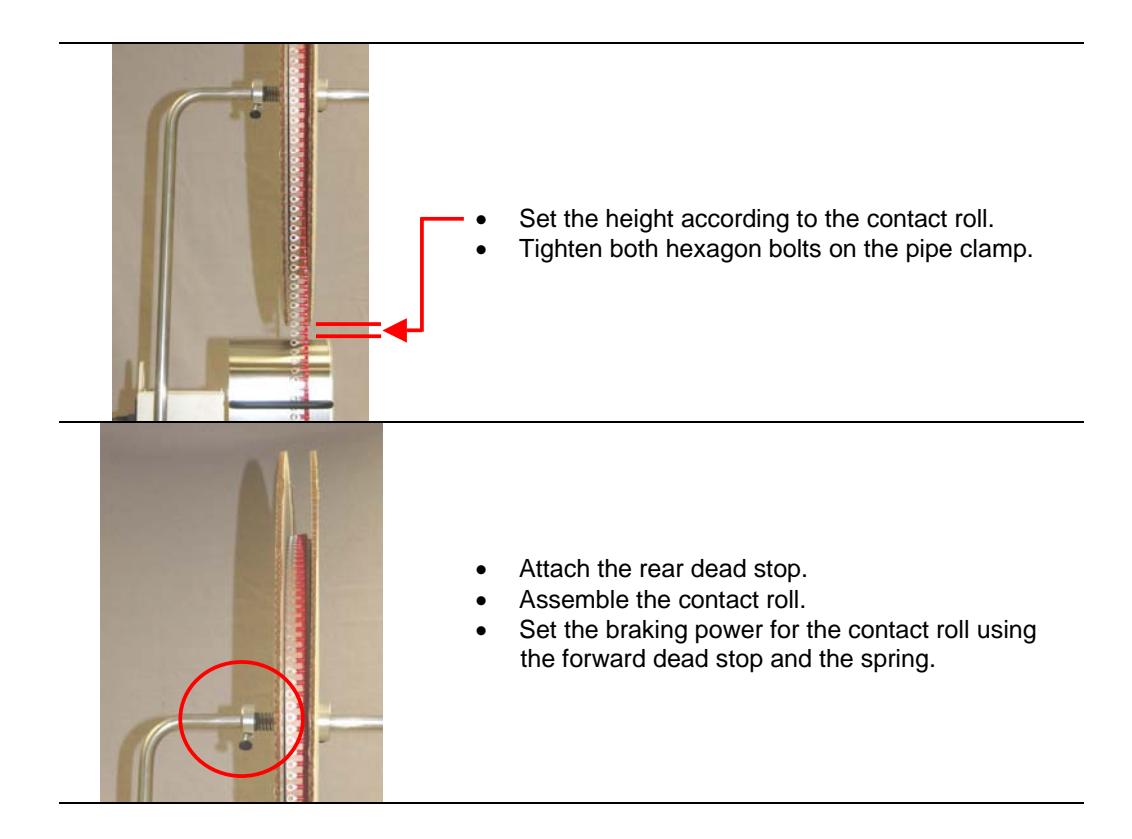

# 6.2. Contact guide plate

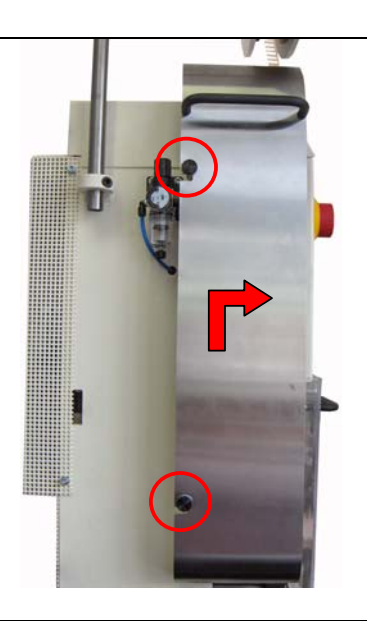

- Loosen both of the knurled screws and lift the sheet plate.
- Pull the sheet plate to the right and then remove it.

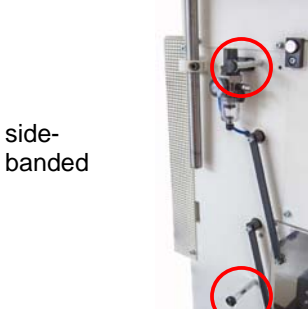

- Assemble the sheet plate onto the distance bolt at the left for side feed applicators.
- Attach the sheet plate using the knurled screws.

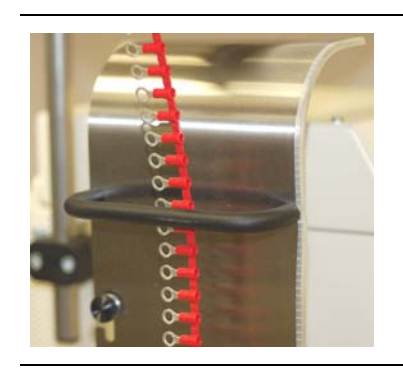

- The contact material must be fed through the black leading bracket
- Feed material into the applicator.

# 6.3. Applicator Assembly

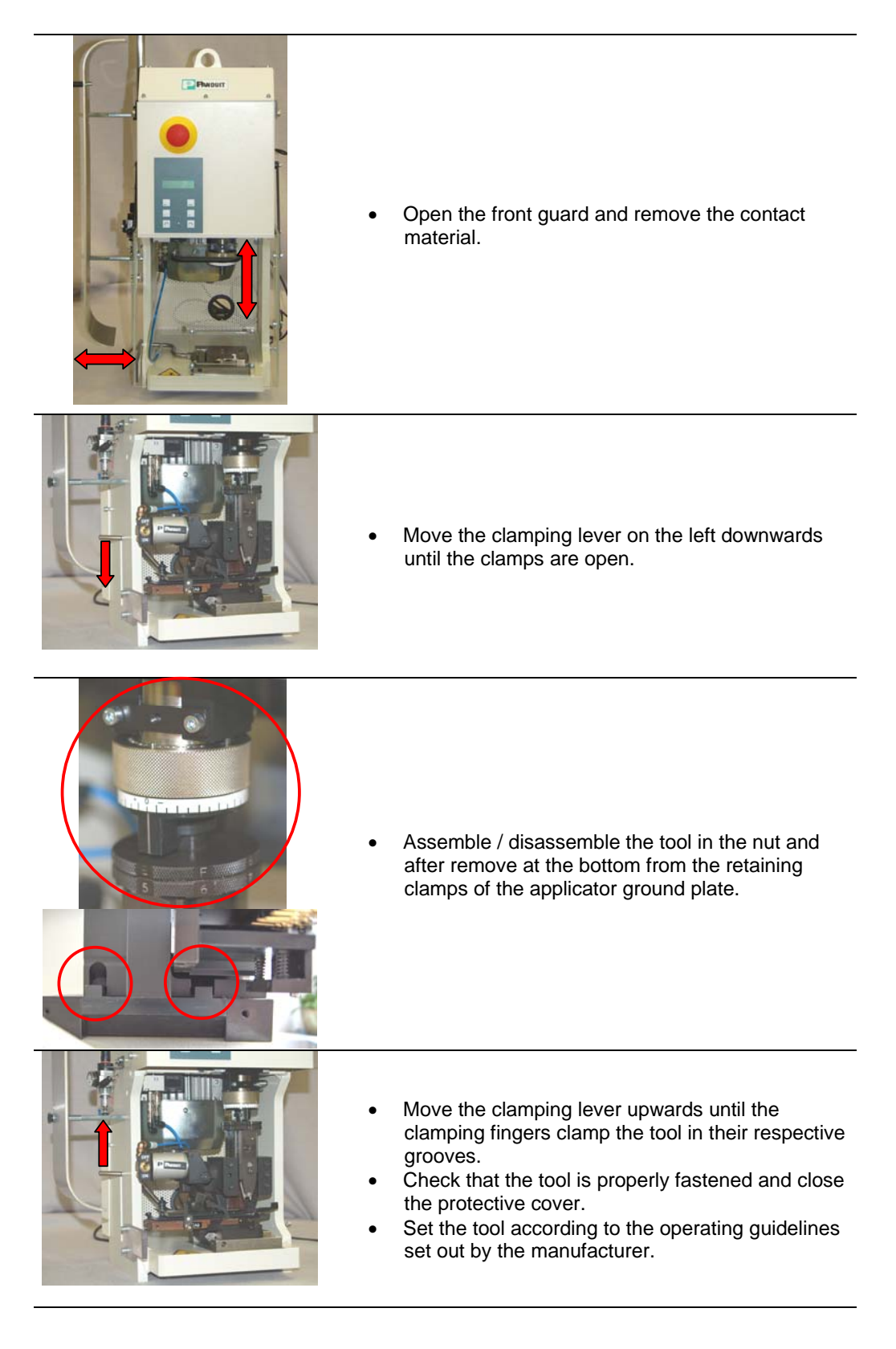

# 6.4. Remove lateral cover

To use large tools on the machine a part of the lateral safety cover can be removed.

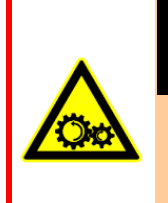

# **CAUTION / VORSICHT**

As part of the tools may protrude laterally from the machine's guard, these may come in touch with movable mechanical parts.

If this happens, the machine may no longer conform to the CE standard rules. Therefore removal of the lateral part of the guard is at ones own risk.

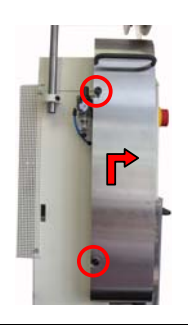

- Open the front guard (safety cover) and remove contact material
- Loosen both knurled screws and lift the sheet plate.
- Pull the sheet plate to the right and remove.

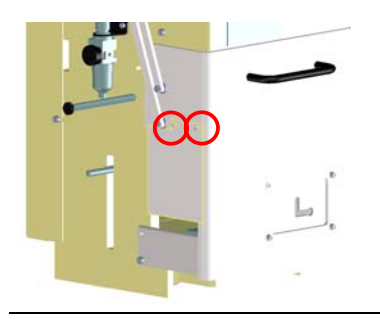

• Loosen both inside hexagonal screws.

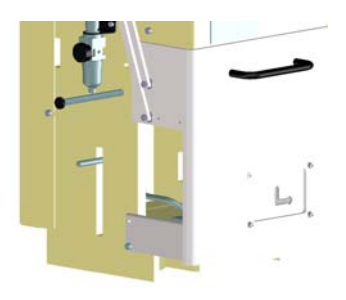

- Remove the lateral cover piece.
- Assemble the tool and the contact lead.

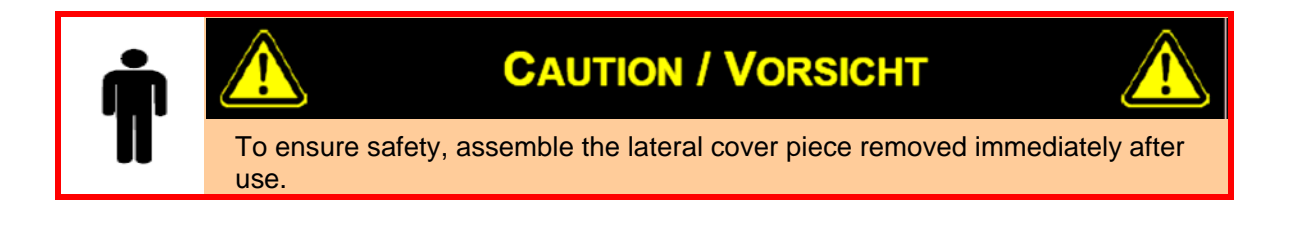

# 6.5. Setting the Crimp Height

The crimping height of the CA-800EZ and CA9 applicators can be adjusted within the applicator. Further crimp height adjustments can be made to the press itself.

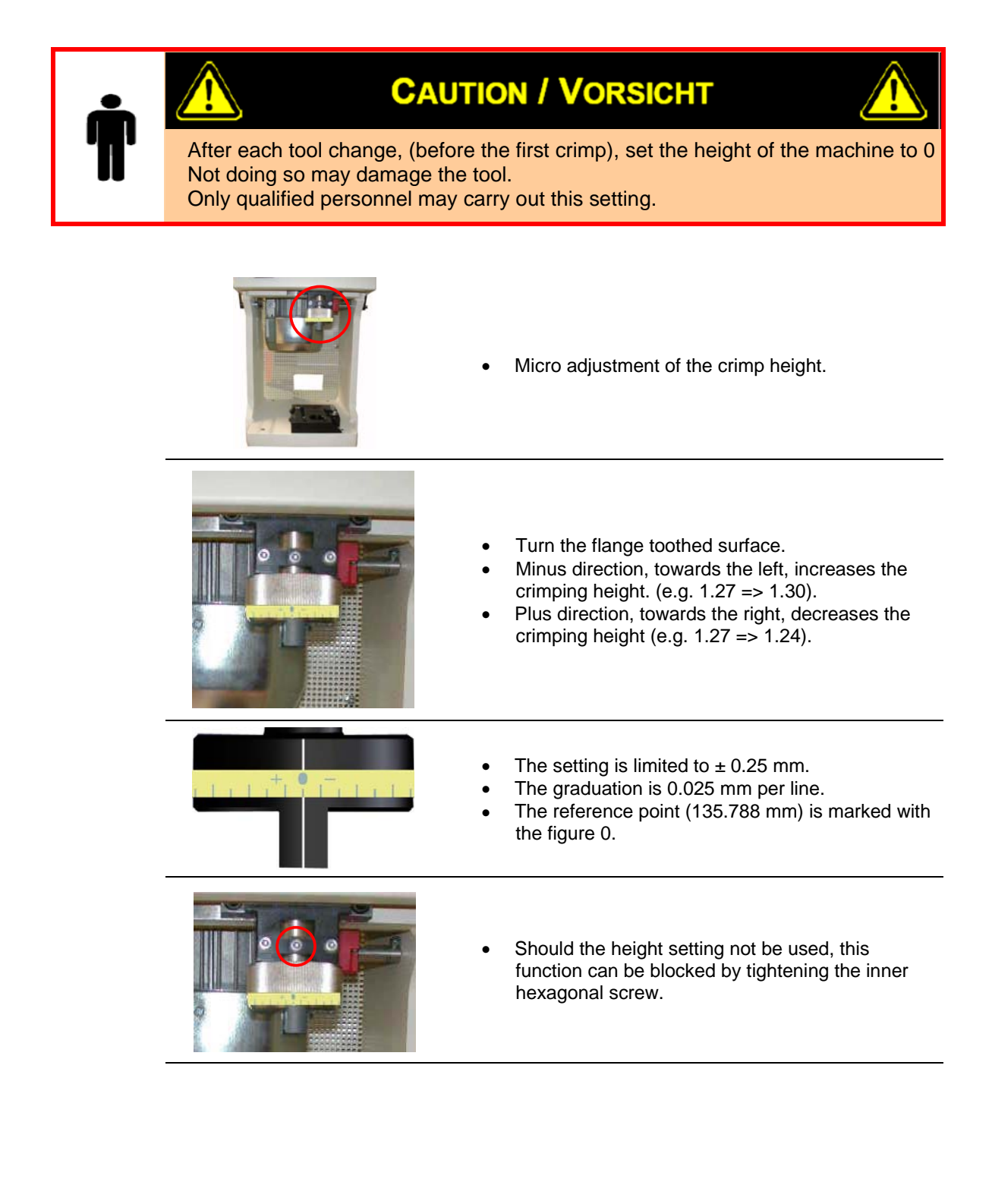

# 7. START-UP

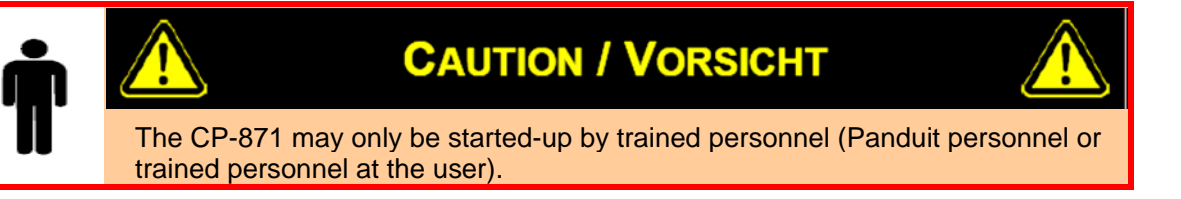

• After unpacking use the included lifting column and lift the machine with a crane or another auxiliary device onto a leveled working area (table, workbench, etc.)

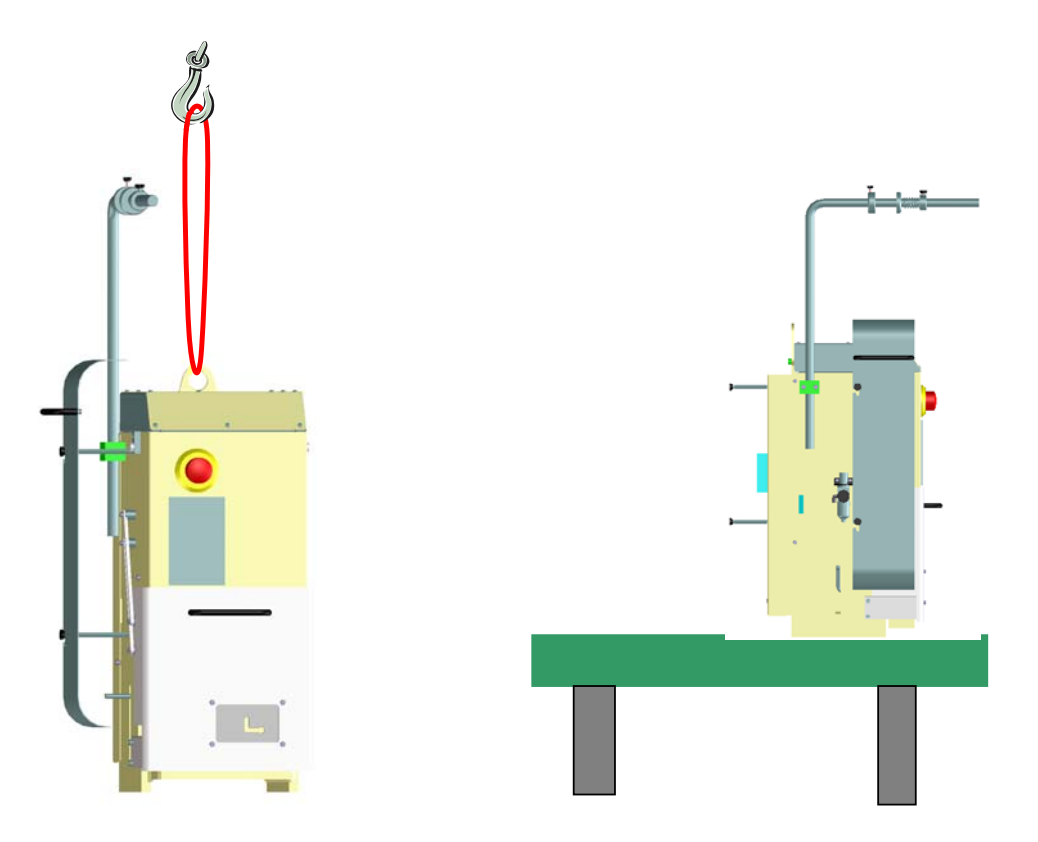

- Open the safety cover and remove any packaging residuals.
- Connect the foot pedal.
- Plug in the line cord.

# 7.1. Connect Compressed air

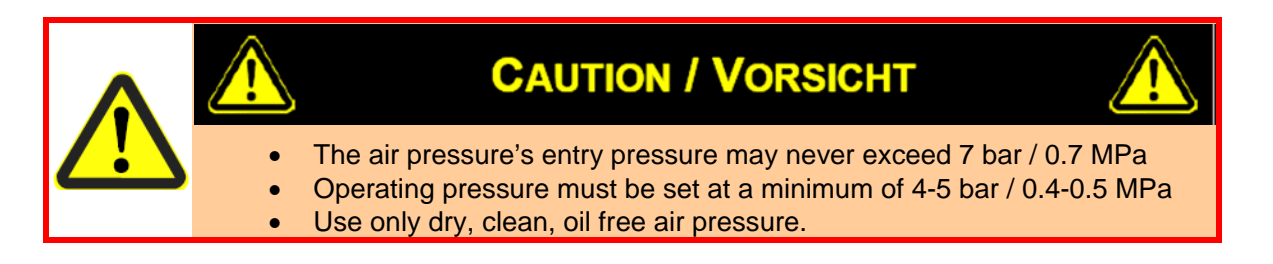

- Connect the compressed air to the service unit.
- Adjust the operating pressure. To do so pull the setting button from the interlock and turn clockwise until the manometer shows 4-5 bar (0.4-0.5 MPa). Press the setting button downward until it engages.

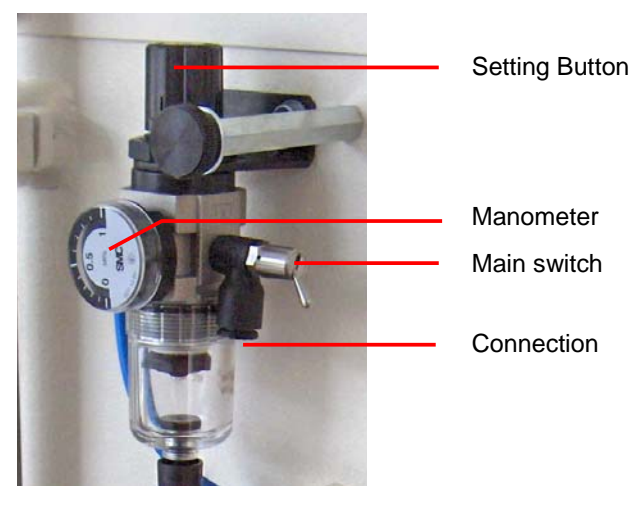

Picture 7.1: Connect Compressed air

# 8. PRODUCTION

- Engage the CP-871 by plugging the line cord and/or unlocking the Emergency-Off button. The CP-871 activates itself.
- Set the menu language according to the instructions in chapter 5.2.1 Menu language on page 14.
- Assemble the contact material according to the instructions in chapter 6.1 Roller Carrier on page 21 and chapter 6.2 Contact guide plate on page 22.
- Assemble the applicator according to the applicator instructions in chapter 6.3 Applicator Assembly on page 23.

# 8.1. Production start

• Lead the cable through the opening of the protection cover to the applicator's wire stop or using the plug connection as a reference.

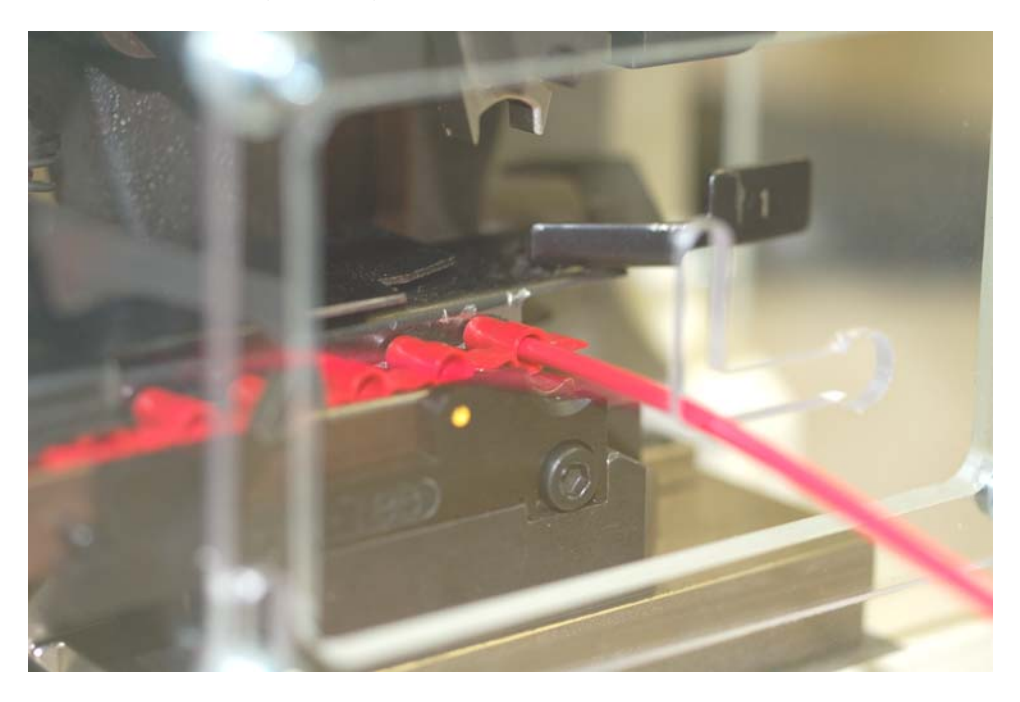

Picture 8.1: Production start

- The cycle will be activated only when the green LED is on.
- Processing is activated with the foot pedal.
- The crimping press moves the tool into the bottom dead center and after that to the upper dead center.
- The tool separates the plug connection from the belting band, crimps the plug connector onto the conductor and feeds a new plug connector into position. The belting band gets cut by the tool.
- Remove the cable with the crimped connector.
- As soon as the LED on the control panel turns green the next cycle can be activated.

# 9. FAULT MESSAGES

| Fault                                                | Diagnosis                                                                                                    | Action                                                                                                    |  |
|------------------------------------------------------|----------------------------------------------------------------------------------------------------|----------------------------------------------------------------------------------------------------|--|
| Message:<br>Protection Cover open                    | Protection cover open                                                                                                    | Connect protection cover to<br>CP-871.                                                                                                    |  |
| <i>Message:<br/>Machine not in home<br/>Position</i> | Machine is not in the upper<br>dead center or blocked                                                                                      | With the help of or return to Home Position. The green LED glows                                                                                                    |  |
|                                                      |                                                                                                    | • By activating the exc key in<br>the main menu (minimum 3x),<br>the machine returns to the<br>home position. The machine<br>changes the turning direction<br>automatically as soon as it is<br>in contact with a resistor.           |  |
| Message:<br>Crimp Drive not ready                    | <ul> <li>15 V Error</li> <li>Over current fault</li> <li>Over temperature fault</li> <li>Watchdog fault</li> </ul>                         | <ul> <li>Check fuse on print</li> <li>machine over-loaded</li> <li>replace drive</li> </ul>                                                                                                    |  |
| Message:<br>CFM not ready                            | <ul> <li>Crimp force monitoring<br/>without function.</li> </ul>                                                                           | <ul> <li>Turn on CFM and check the connection of the cable.</li> <li>Set the CFM to the production menu.</li> </ul>                                                                                                    |  |
| No display on the monitor                            | <ul><li>Power supply not connected</li><li>Fuse defect</li><li>Emergency stop activated</li></ul>                                          | <ul> <li>Disengage the emergency-off<br/>button or plug in power.</li> <li>Check the fuse</li> </ul>                                                                                                    |  |
| <i>Machine does not switch<br/>on</i>                | <ul> <li>Power supply not connected</li> <li>Fuse defect</li> <li>Emergency stop activated</li> </ul>                                      | <ul> <li>Disengage the emergency-off<br/>button</li> <li>Plug in power</li> <li>Check fuse on the power<br/>supply.</li> </ul>                                                                                                    |  |
| Wrong crimping height                                | Crimp height not adjusted                                                                                                    | Adjust the crimp height on the machine adjustment.                                                                                                    |  |
| Contact material does not feed correctly             | <ul> <li>Roller carrier wrong adjusted</li> <li>Contact break wrong<br/>adjusted</li> <li>Contact guide plate wrong<br/>mounted</li> </ul> | <ul> <li>Adjust the position of the roll<br/>on the roller carrier.</li> <li>Set the contact break.</li> <li>Mount the contact guide right.<br/>The contact material must be<br/>fed trough the black leading<br/>bracket.</li> </ul> |  |

# 10. DISPOSAL

The equipment must be properly disposed of according to the local and legal regulations.

# 10.1. Packaging

The packaging consists of environment friendly materials such as wood, nails, cardboard, paper and synthetics and can be disposed of as regular waste.

## 10.2. Machine

The machine is made up of 90% aluminium and steel, 5% other metals and up to 5% electric materials and synthetics.

The environmentally friendly disposal of the machine must be done according to each country legal regulations.

# Index

#### Α

| Application         | 7  |
|---------------------|----|
| Application Limits  | 7  |
| Applicator Assembly | 23 |

#### С

| CFM not ready                          | 29             |
|----------------------------------------|----------------|
| CIRCUIT POINTS                         | 10             |
| Connect Compressed air                 | 27             |
| Connector                              | 9              |
| Contact guide plate                    | 22             |
| Contact material does not feed correct | <b>:tly</b> 29 |
| Contrast Setting                       |                |
| Control Panel                          | 11             |
| Crimp Drive not ready                  | 29             |
| Crimp Force                            | 18             |
| Crimp Speed                            | 18             |
| Crimping Connections                   | 9              |
|                                        |                |

#### D

| Danger Areas | 8  |
|--------------|----|
| Display      | 12 |
| Disposal     | 30 |

#### Ε

| Endurance Test                             | 16             |
|--------------------------------------------|----------------|
| F                                          |                |
| Fault Messages<br>Functions<br>Fuse Holder | 29<br>18<br>10 |
| К                                          |                |
| Keyboard                                   | 12             |
| М                                          |                |
| Machine                                    | 30             |
| Machine does not switch on                 | 29             |
| Machine not in home Position               | 29             |

| Main Menu       | 14 |
|-----------------|----|
| Main Switch     | 11 |
| Menu Counters   | 17 |
| Menu language   | 14 |
| Monitors, Menus | 13 |

#### Ν

#### No display on the monitor ...... 29

#### Ρ

| Packaging             | 30 |
|-----------------------|----|
| Pneumatic Valve       | 19 |
| Power Supply          | 10 |
| Processing            | 9  |
| Production            |    |
| Programming Batch     | 17 |
| Protection Cover open | 29 |

#### R

| Remove lateral cover | . 24 |
|----------------------|------|
| Reset Counter        | . 17 |
| Roller Carrier       | . 21 |

#### S

| Socurity Tog             | 6       |
|--------------------------|---------|
| Security Tag             | 0<br>6  |
| Setting the Crimp Height | 0<br>25 |
| Settings                 |         |
| software-Version         | 13      |
| Split Cycle              | 20      |
| START-up                 | 26      |
| Τ                        |         |
| Tag                      |         |
| Technical Data           |         |
| Total Counter            | 18      |
| W                        |         |

| Wrong crimping height | eight |
|-----------------------|-------|
|-----------------------|-------|

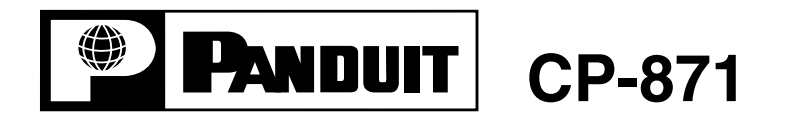

# **SPARE PARTS MANUAL**

© Panduit Corp. 2006

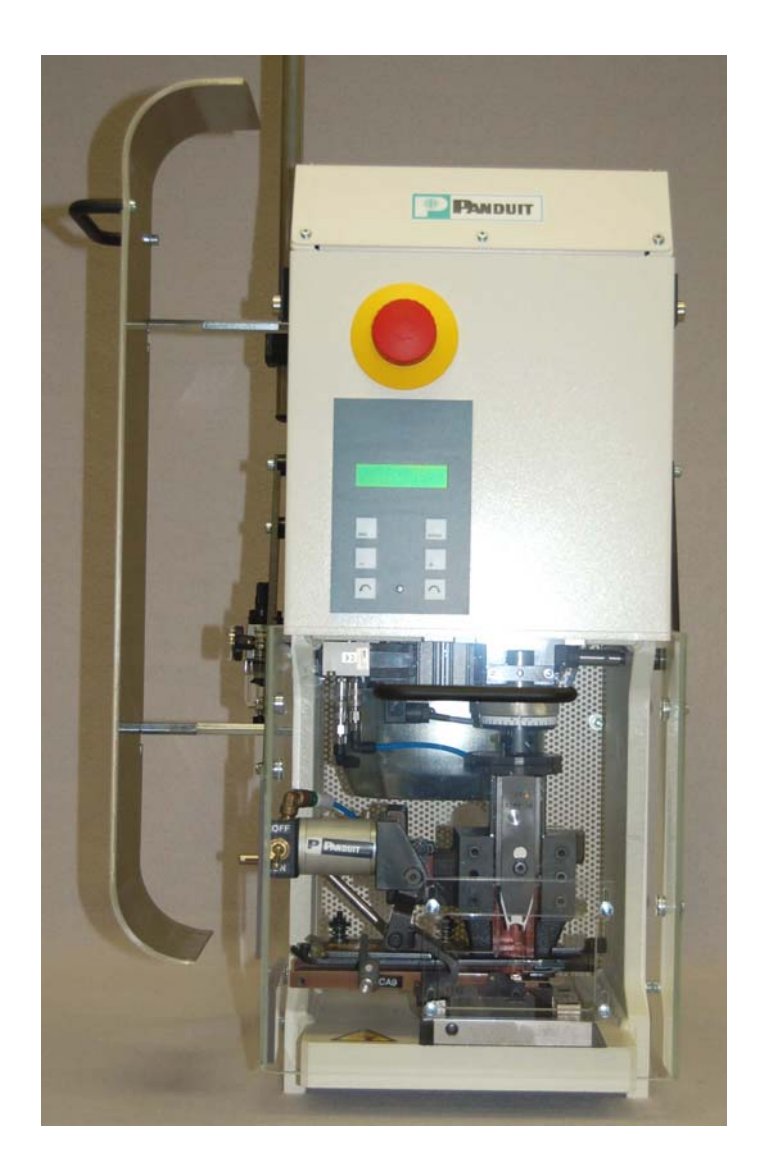

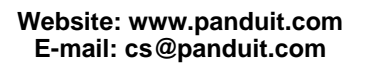

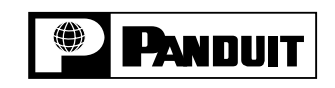

Technical Support: 888-506-5400, ext. 3255 Fax: (630) 759-7532

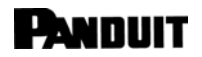

| Part Number | Name              |  |
|-------------|-------------------|--|
| CA32147A01  | Pneumatic feed    |  |
| CA32148A01  | Lamp 230 VAC      |  |
| CA32149A01  | Lamp 115 VAC      |  |
| TP25130B01  | Finger protection |  |
| TP25131B01  | Hole Cover        |  |
| CA32152A01  | Power Cord Europe |  |

| Part Number | Name                        |   |
|-------------|-----------------------------|---|
| CA32153A01  | Power Cord USA              |   |
| CA32154A01  | Fuses 6.3 A/T 5x20 (230V)   |   |
| CA32155A01  | Fuses 10A/T SPT 5x20 (115V) |   |
| CA32156A01  | Foot pedal                  |   |
| CA32157A01  | Grease Microlube GBUY 131   | F |
| CA32158A01  | Hex Key Set                 |   |
| CA32159A01  | Packaging                   |   |